# EGI Federated Cloud Tutorial

### Enol Fernández, Yin Chen

**EGI User Community Support Team** 

http://go.egi.eu/cloud

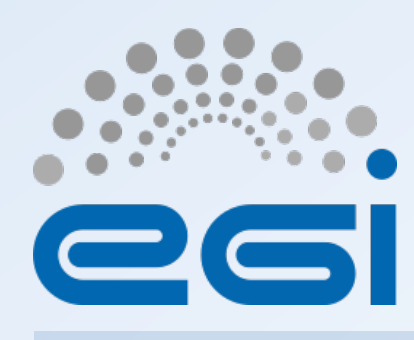

www.egi.eu

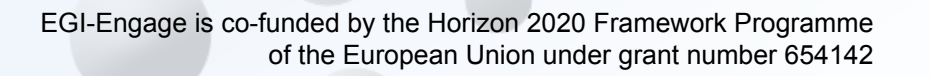

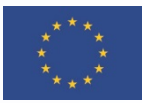

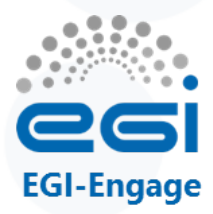

#### **The trainers**

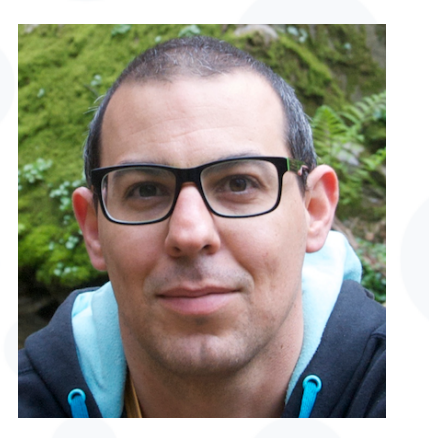

- Enol.fernandez@egi.eu
- Santander, CSIC Spanish NGI
- Cloud Architect
- Support for new communities

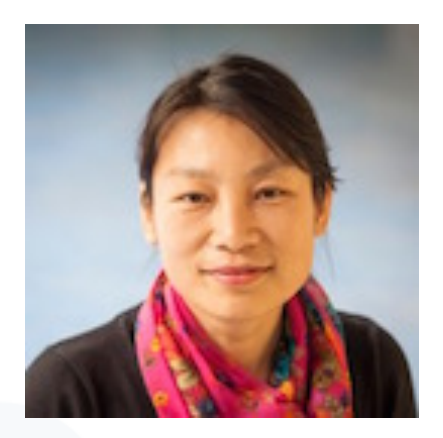

- Yin.Chen@egi.eu
- Amsterdam, EGI.eu
- Senior Technical Outreach Expert
- Support for new communities

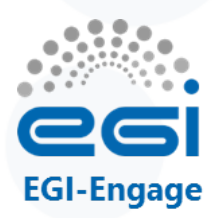

# **Training goals**

- 1. Learn basic concepts of cloud computing and cloud federations
- 2. Learn how to use EGI's standard-based cloud federation
  - With pre-defined images
  - With custom deployments (contextualisation)
  - With your own images
- 3. Guide to become user of the EGI Federated Cloud

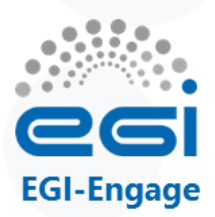

#### Outline

- Introduction to EGI, Clouds, EGI Federated Cloud (20') (Y)
- Application best practices and examples (15') (E)
- Introduction to training infrastructure and first exercises (10') (E)
- Exercises (45')
  - Exercise 1: Compute management Setup a Wiki
  - [Optional] Exercise 2: Persistent storage Wiki with block storage

BREAK (~15')

- Introduction to contextualisation (15') (E)
- Exercise 3: Contextualised compute Fractal application (30')
- Talk + Demo: Creating your own Virtual Machine Image (15') (E)
- FINISH EXERCISES (buffer time)
- Next steps for you How to become a user (5') (E)
- EGI's plans with the Federated Cloud (5') (E)
- Feedback forms

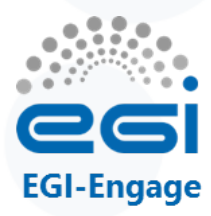

#### Introduction to EGI, Clouds, EGI Federated Cloud

# esi EGI (European Grid Infrastructure)

- EGI Council
  - 26 participants: 24 NGIs and 2 EIROs (CERN, EBI)
  - Opening membership to research communities
  - Affiliation programme for countries
- Shared interest in
  - Developing and providing e-infrastructure services that enable open science
- Sustainability
  - Sustainable core services (HW, SW, human!)
  - Project-driven innovation
    - H2020: EGI-Engage, AARC, INDIGO, ELI-Trans, etc.
    - FP7: BioVeL, FitSM, SCI-BUS, Cloud-SME, ...

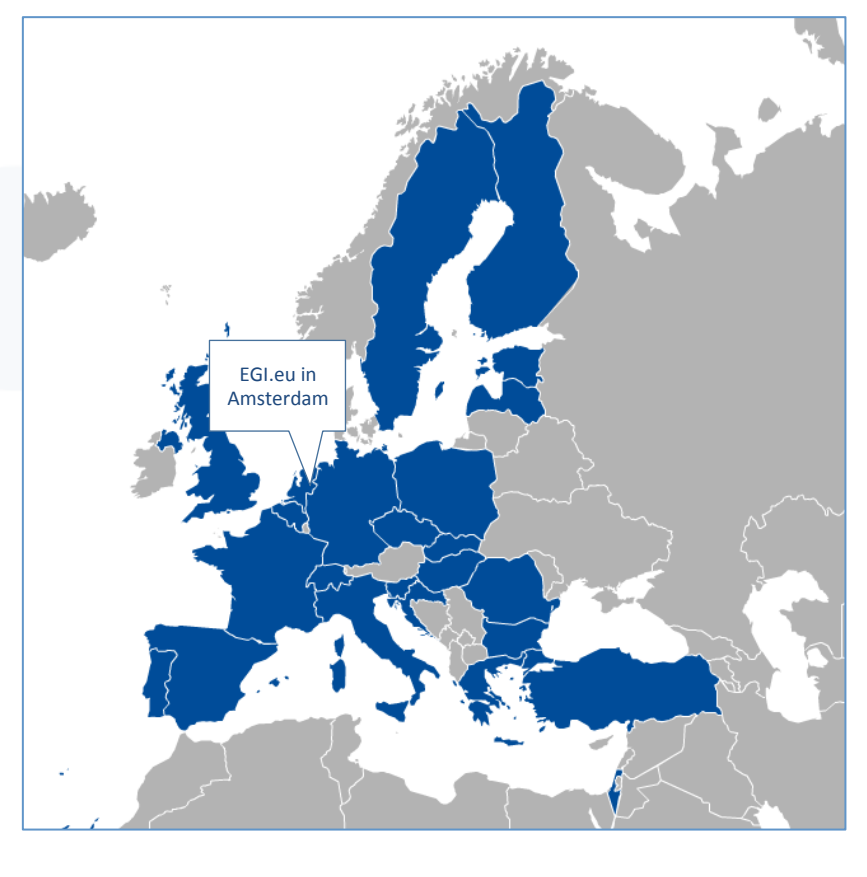

Membership under discussion Armenia, Austria, Belarus, Denmark, Moldova, Norway, Russia, Ukraine

# **Enabling Global Infrastructures**

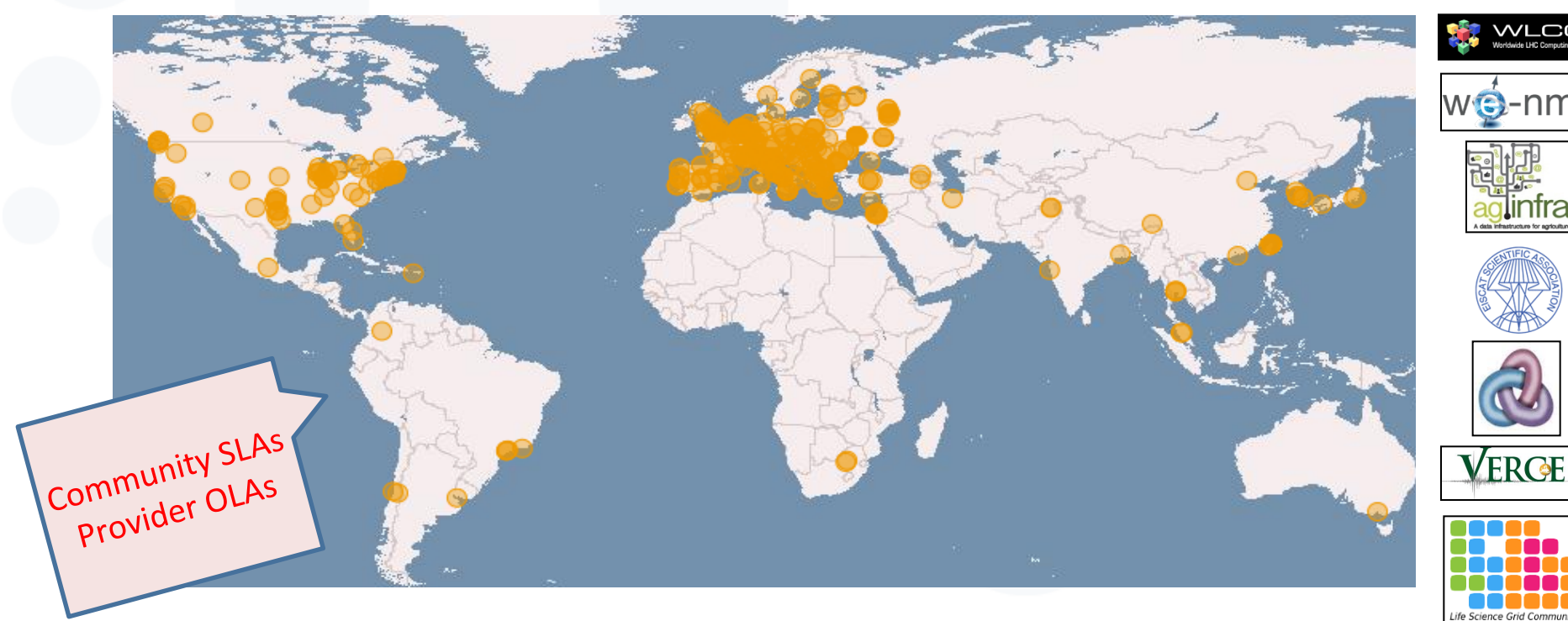

- Distributed, federated storage and compute facilities
- Compute platforms (Grid, Cloud)
- Virtual Research Environments
- > 200 user research projects

Total capacity (grid + cloud):

- 340 resource centres in 54 countries
- 550,000 logical CPU cores
- 290 PB disk, 180 PB tape

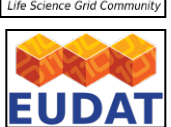

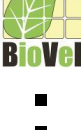

EGI-Engage

# **Contract Science Commons** EGI-Engage

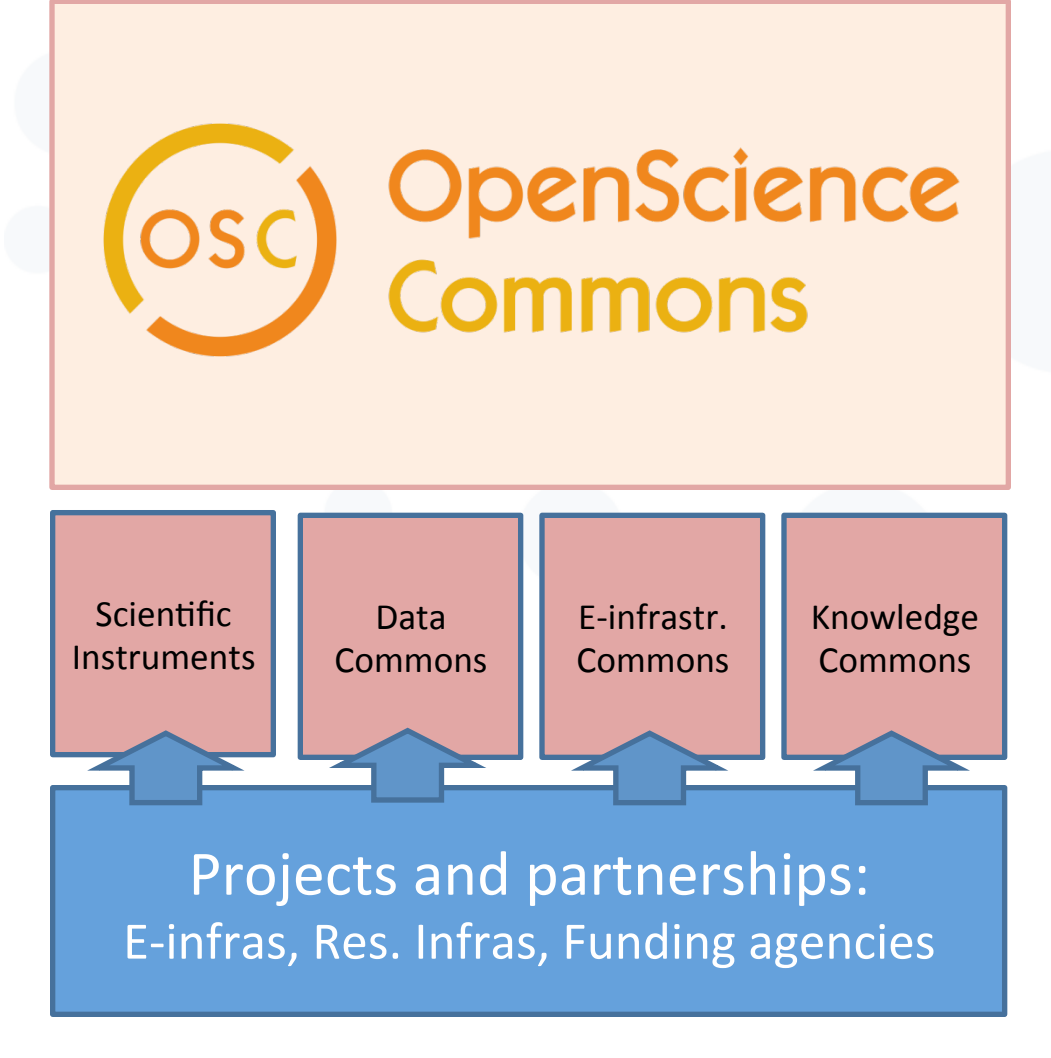

Researchers from all disciplines have easy, integrated and open access to the advanced digital services, scientific instruments, data, knowledge and expertise they need to collaborate to achieve excellence in science, research and innovation.

#### www.opensciencecommons.org

EGI-Engage H2020 project:

- 30 months, Start: 1/March/2015
- 43 partners
- 8 m Euro EC contribution

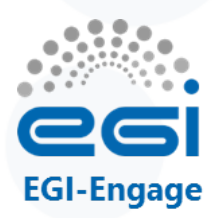

# **Cloud computing & Key terms**

- Services and solutions that are delivered and consumed in real time over the Internet
- (Some of the) benefits for EGI & Open Science
  - Virtualisation Platform-independence; Self-servicing
  - Scalability Pay-as-you-go; Multi-tenant allocation
  - Predictability Versioning of VMs and contextualisation scripts
  - Abstractions IaaS, PaaS, SaaS
  - Open source KVM, OpenStack, OpenNebula, TOSCA, Hadoop,...

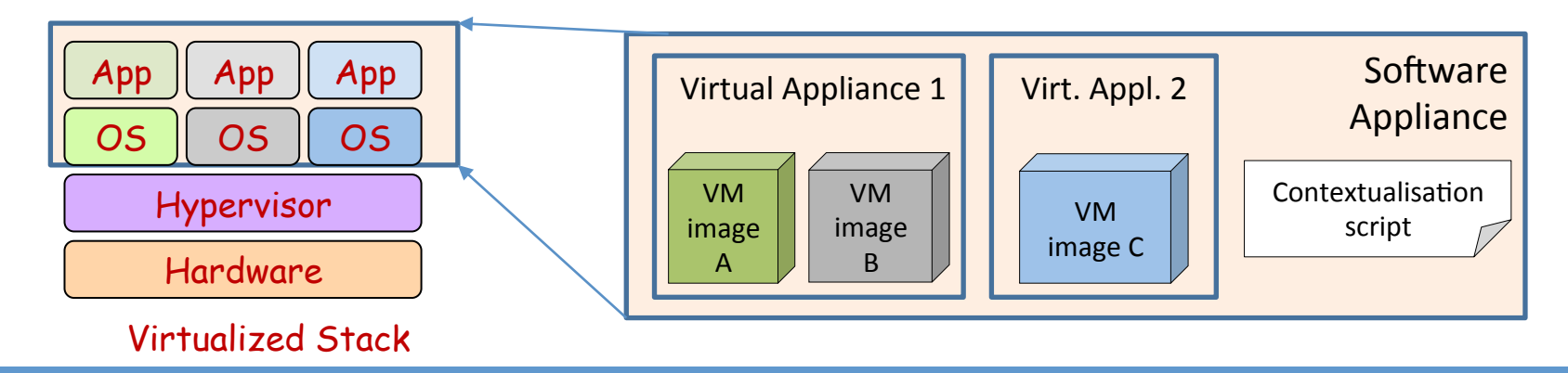

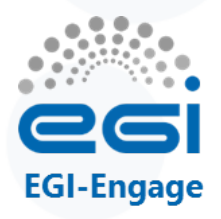

#### What is a cloud federation? – In General

- Practice of interconnecting cloud service providers.
  - Data locality; Data privacy; Shared investment; Distributed expertise,
- Multiple cloud sites with some sort of interconnection(s), for example:
  - Every cloud registered in a single catalogue
  - Single VM image catalogue for users
  - Support for the same image format
  - Automated replication of VM Images to clouds
  - Single sign-on for users
  - Shared operational practices
    - Harmonised configuration, shared monitoring, accounting, etc.
  - Same support model
    - Ticketing system, consultancy, training

# **GI Federated Cloud**

#### **TOPIC OF THIS TUTORIAL**

and using innovation a

....

federations for research and education. The collaboration facilitates stainability of participating clouds and related communities.

#### **Public Cloud (1)**

- Open to any research community, maintained by EGI FC Task Force
- Open Standards: use of open standards to implement federation: OCCI, OVF, GLUE2, APEL, (CDMI), ... Standards required.
- Stronger integration profile: Cloud Computing integrated into the existing production infrastructure.

#### **Community Clouds (n)**

- Available for specific communities, maintained by them
- Community choices: Services and APIs to implement federation is community choice. Standards encouraged.
- Looser Federation profile: Based on a subset of EGI components (accounting, monitoring, ...)

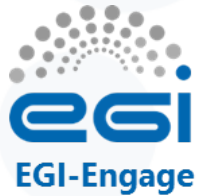

#### IPHC Institut Pluridisciplinaire Hubert CURIEN STRASBOURG

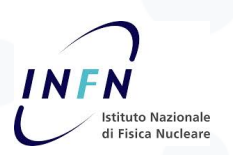

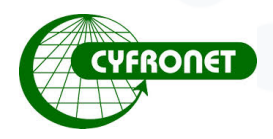

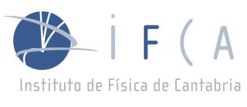

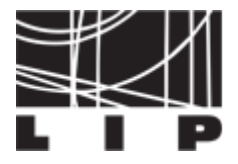

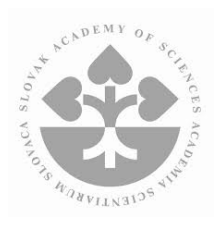

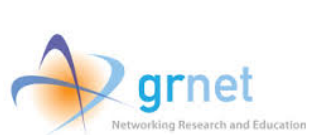

Development started in 2011 Production operations since May 2014

**EGI Federated cloud** 

- 21 providers from 14 NGIs
- 6.000 cores in total

Currently:

CENTRO EXTREMEÑO DE TECNOLOGÍAS AVANZADAS

JÜLICH

RSCHUNGSZENTRU

A Ciemat

700k VMs, 9M CPUh in last 12 months

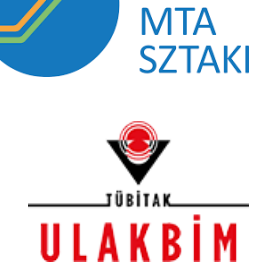

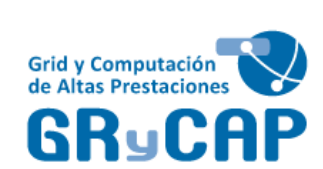

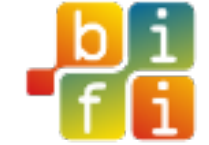

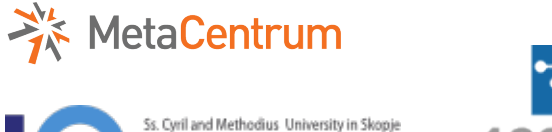

FACULTY OF COMPUTER SCIENCE AND ENGINEERING

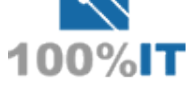

20/07/15

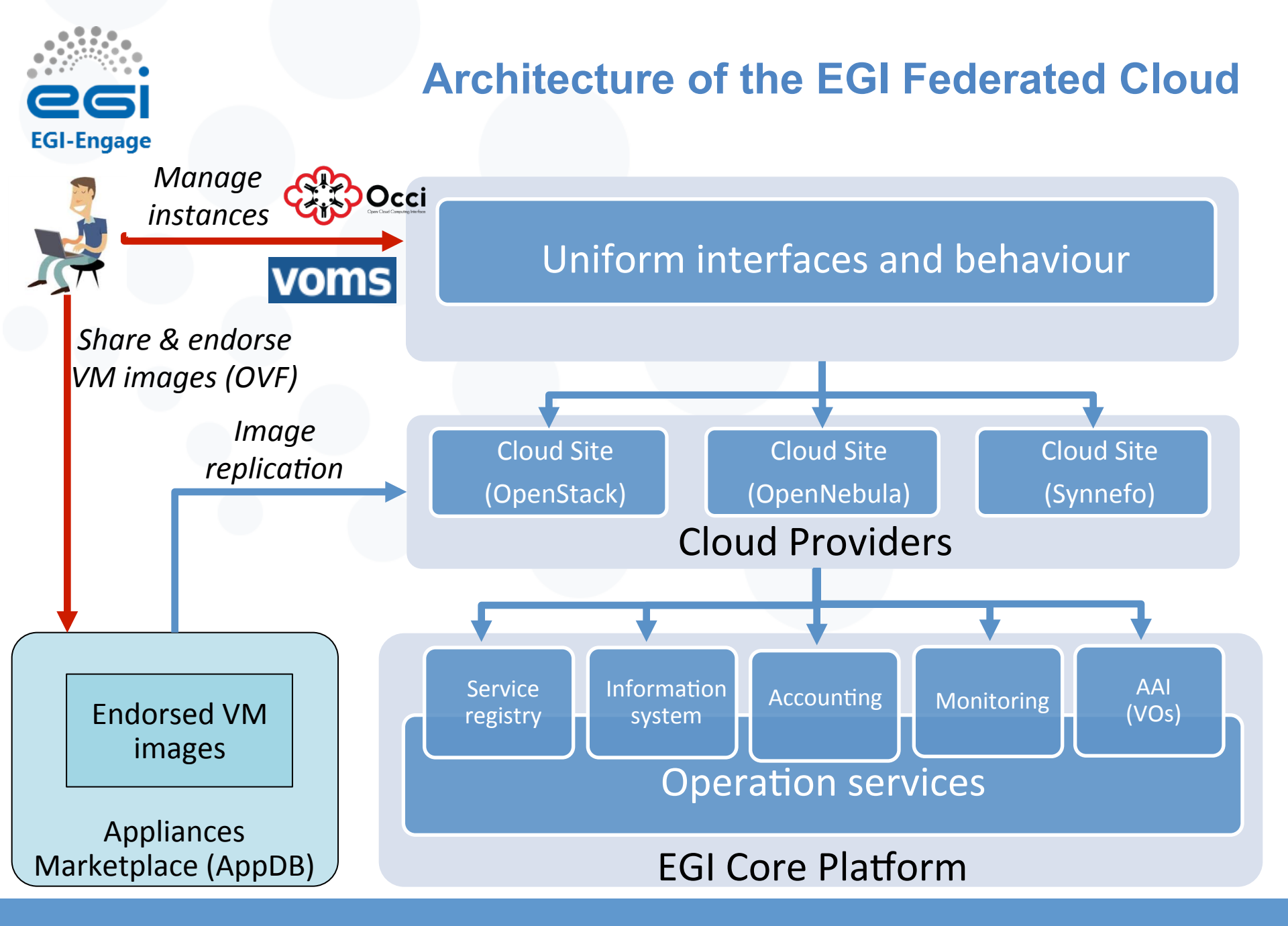

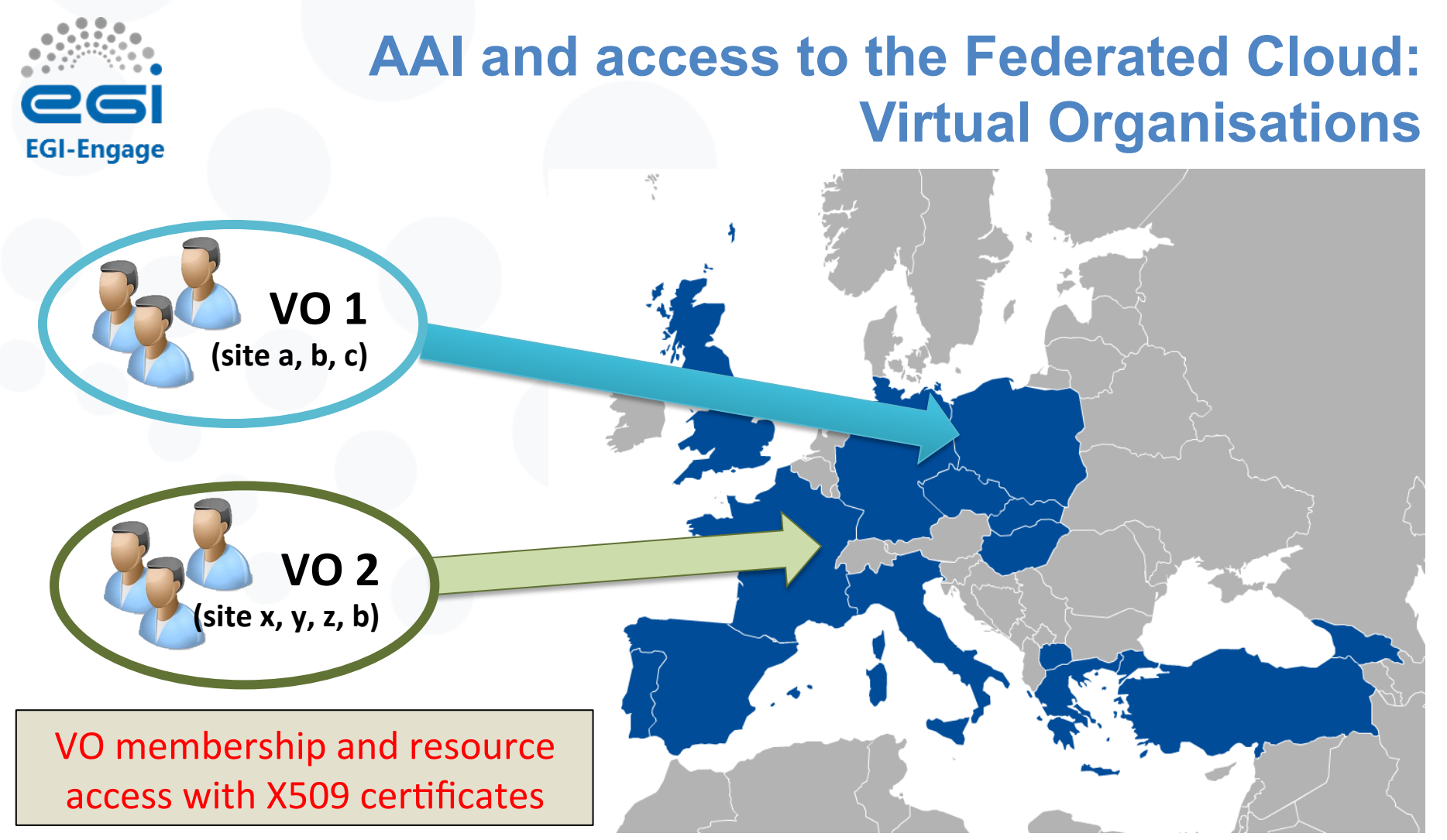

- 1. Generic VOs e.g. fedcloud.egi.eu  $\rightarrow$  Incubator for new users
- 2. Community-specific VOs e.g. CHIPSTER, Highthroughtputseq, EISCAT, etc.
- 3. Training VO = training.egi.eu  $\rightarrow$  To be used today

VO search tool at <a href="http://operations-portal.egi.eu/vo/search">http://operations-portal.egi.eu/vo/search</a>

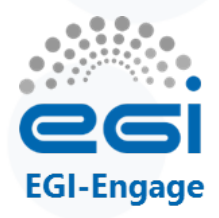

# High Level Tools (PaaS & SaaS)

- Today we focus on IaaS with OCCI (rOCCI cmd. line), but...
- …PaaS and SaaS tools exist on top of this
  - Alternatives to OCCI client and API but usually much more!
  - External contributions EGI is open for additional tools! Suggest/integrate!
  - Guidance on tools: <u>https://wiki.egi.eu/wiki/HOWTO10</u>. Currently:

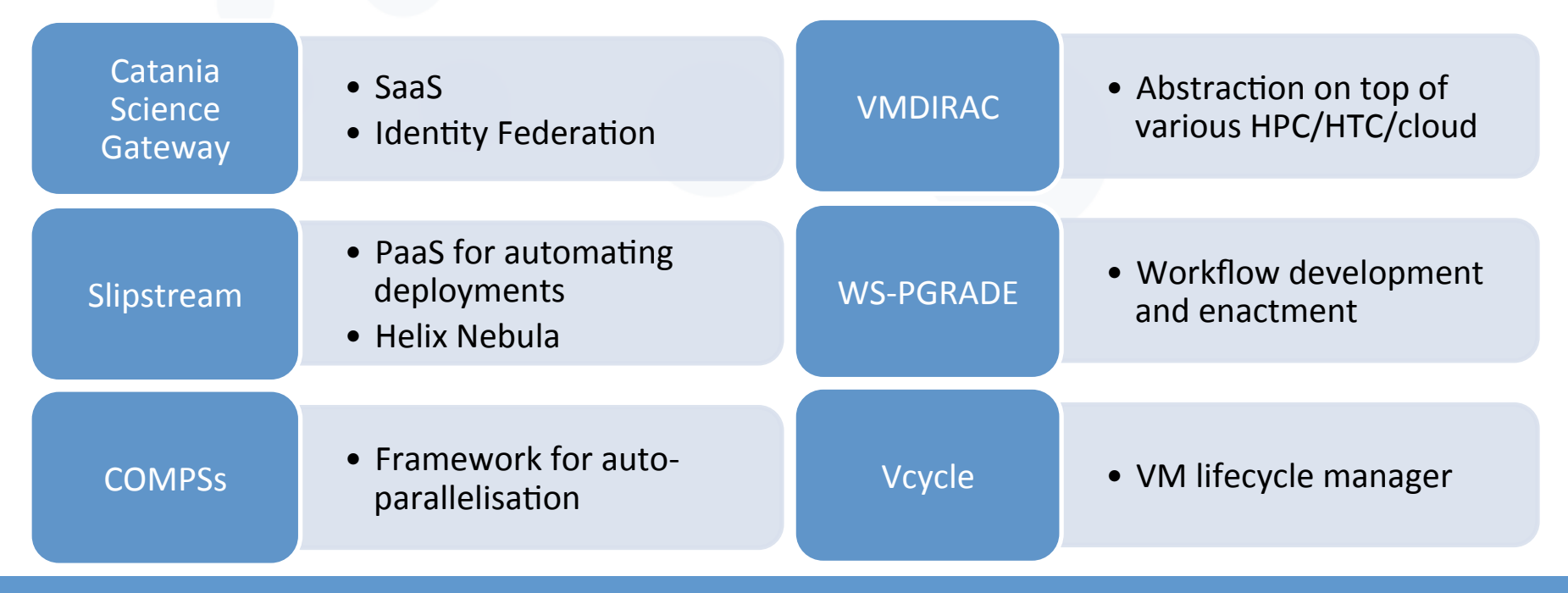

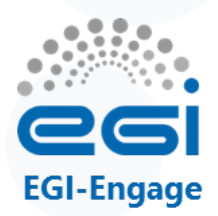

# **OCCI and rOCCI**

- OCCI (Open Cloud Computing Interface, OGF, 2011)
  - For VM Management
  - Text-based protocol and API focusing on cloud interoperability
  - Currently v. 1.1: three parts with focus on IaaS: Core, Infrastructure, HTTP Rendering
  - V1.2 released for public comments until end of July\*
    - Comp.Template, PaaS, SLAs, Monitoring, Text rendering, JSON rendering
- **rOCCI** (OCCI command-line client; r for Ruby)
  - Interacts with the OCCI servers deployed on cloud sites
  - Supports EGI AAI (X.509 certificates + VOMS)
  - Available in source and VM image
  - To be used today
- (jOCCI: Java API for OCCI  $\rightarrow$  not today)

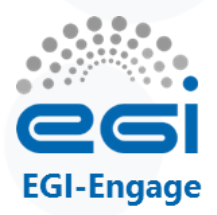

#### Main commands to be used during Exercises

| Command                                  | Explanation                                                        |
|------------------------------------------|--------------------------------------------------------------------|
| voms-proxy-info                          | Check the lifetime of your proxy                                   |
| ssh-keygen                               | Generate key-pairs for password-<br>less SSH                       |
| occiendpoint Aauth Baction C –resource D | Perform action C on resource D of cloud site A authenticating as B |
| action list                              |                                                                    |
| action create                            |                                                                    |
| action describe                          |                                                                    |
| resource compute                         |                                                                    |
| resource storage                         |                                                                    |

rOCCI quick reference guide: <u>https://gist.github.com/arax/4de4a41fb0fa67719856</u>

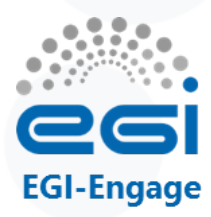

### **Application best practices and examples**

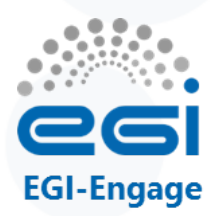

# Typical usage models (I)

#### Service Hosting

Long-running services (e.g. web server, database, application server)

#### Compute and data intensive workloads

 Batch and interactive (e.g. IPython, R, Matlab) with scalable and customized environments (not limited to batch job model!)

#### Datasets repository

- Store and manage large datasets
- Disposable and testing environments
  - Host training environments, test applications

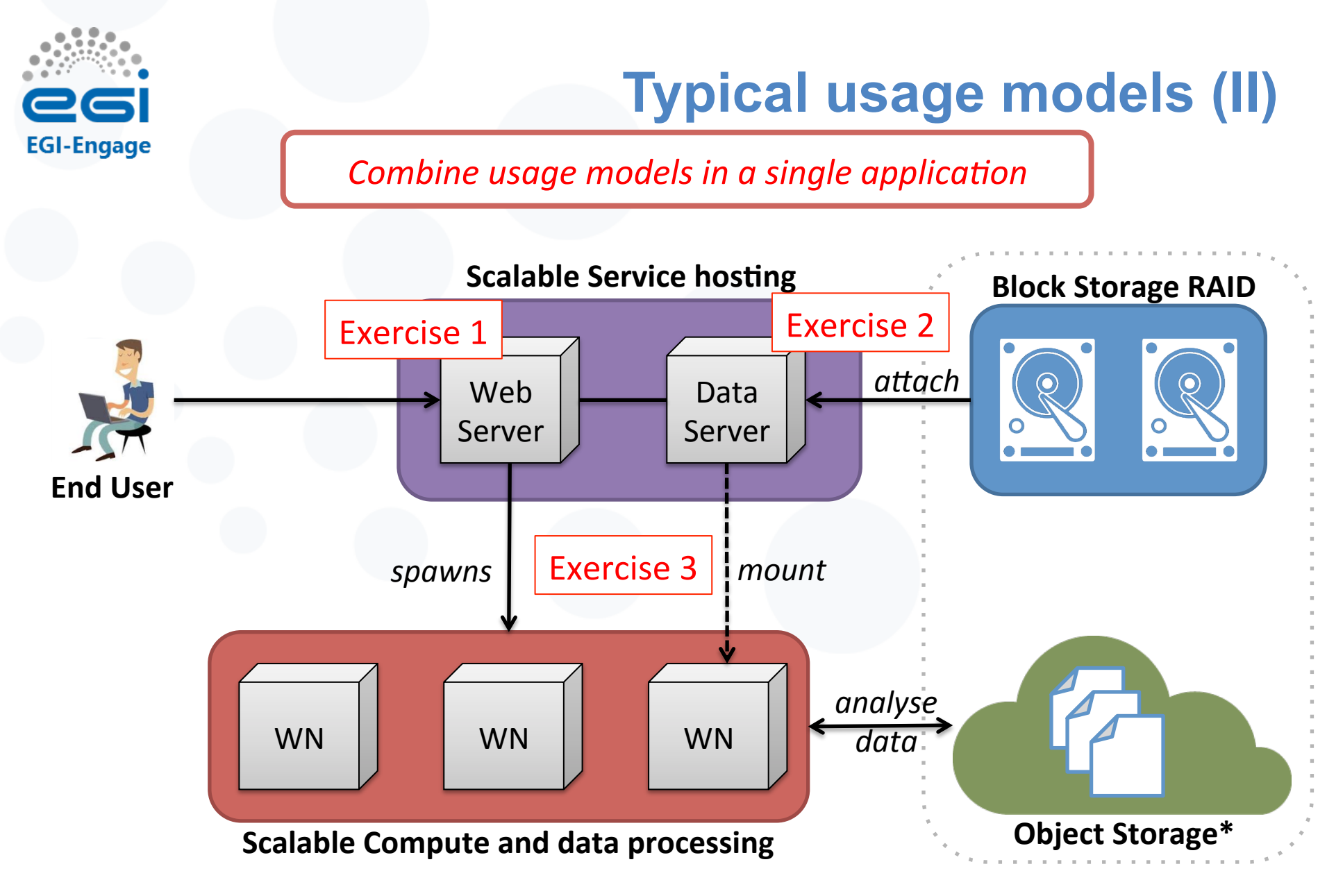

\* Object storage (CDMI or other) is not available on every site

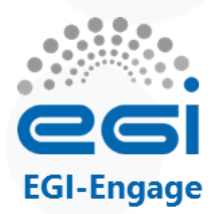

**Integration Strategies** 

Manual Server setup

Basic OS image with contextualization

Custom OS image

Brokers/High Level Tools

https://wiki.egi.eu/wiki/HOWTO10

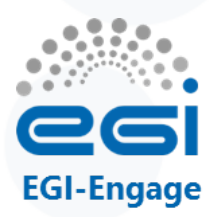

# **Manual Server setup**

- Start a virtual server with a pre-defined environment (eg. Ubuntu 12.04, CentOS 6.4, Wiki, etc...)
- Login into it (via SSH) and install your own software or configure pre-deployed software
- Advantage:
  - Easiness
- Disavantage:
  - Unsuitable for complex deployments
- Recommended for:
  - Tests, Simple applications, 'Disposable' applications

Exercise 1 and 2 today

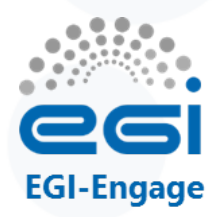

# **Basic OS image with contextualization**

- Contextualisation script automatically executed at startup to install and configure application inside virtual server
- Advantages:
  - Repeatability
  - Faster application configuration
  - Better portability
- Disavantages:
  - Extra effort to build the contextualization script
  - Slow startup
- Recommended for:
  - Simple applications, Development tests, Unknown configuration parameters until deployment time.

Exercise 3 today: Fractal application

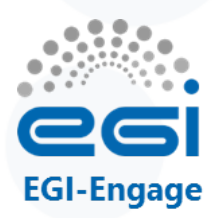

# **Custom OS image**

- Packaging your application in a custom VM image
- Advantages:
  - Build the virtual disk directly from a legacy machine (~cloning)
  - Speed-up the deployment for applications with complex installation packages
- Disavantages:
  - Compatibility issues with hardware drivers
  - Machine requires manual updates
- Recommended for:
  - Services that are started very frequently; Special OS flavours; Complex application setup

#### Demo today

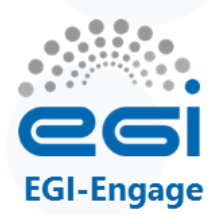

# **Brokers/High Level Tools**

- Infrastructure Broker: run a full deployment of multiple servers (in the order of thousands or more)
  - usually via a web interface or custom APIs
  - using contextualization to setup the component dependencies
- Application Broker: abstracts the Cloud APIs and frees you from the need to control the deployment of the application
  - take care of starting the virtual servers according to the workflow/workload

See 'High-level tools' slide earlier

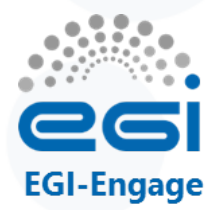

# **Example: Chipster**

Analysis software contains over 300 analysis tools for NGS, microarray, proteomics and sequence data.

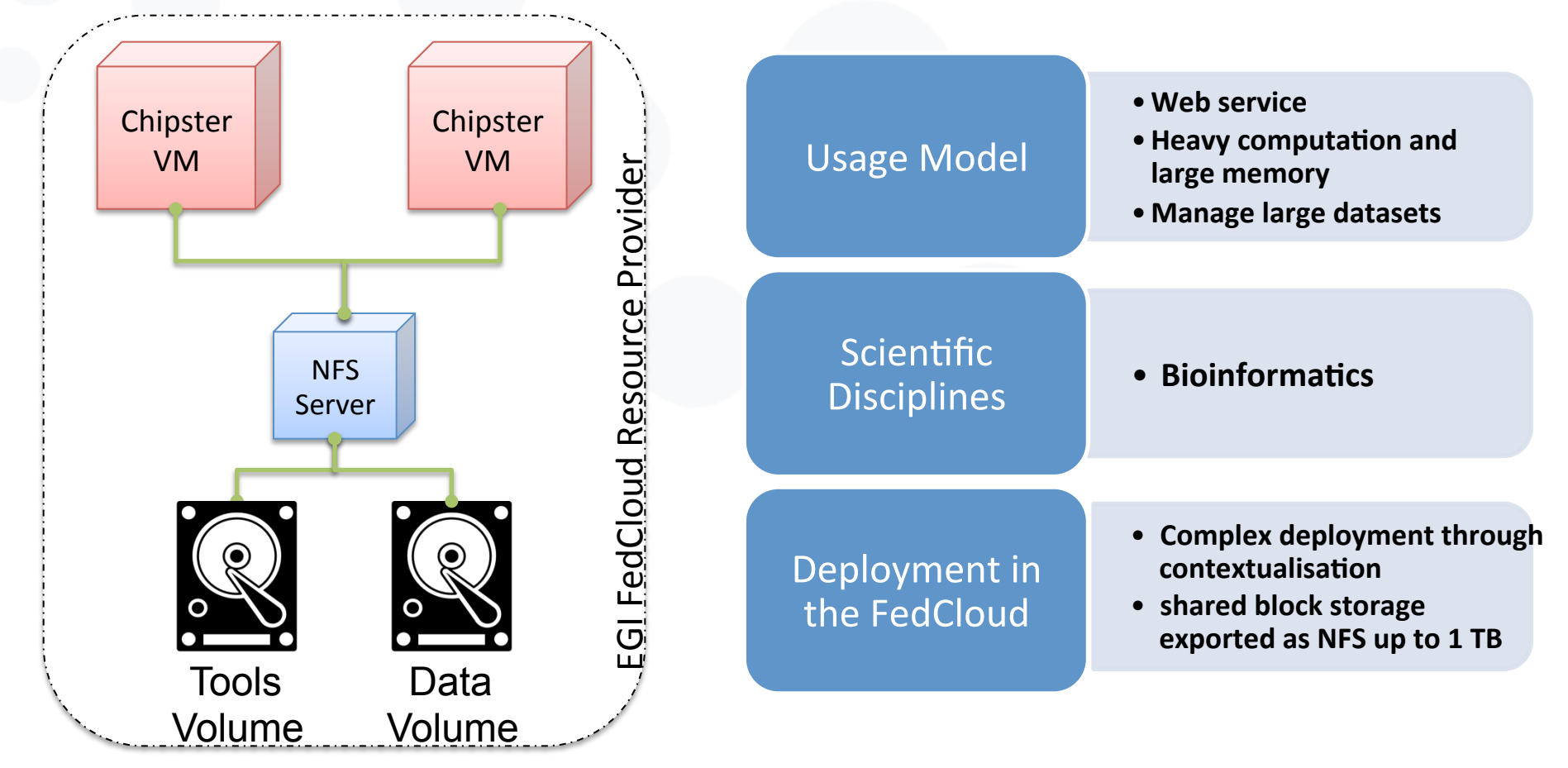

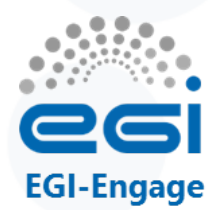

# **Example: READemption**

Pipeline for the computational evaluation of RNA-Seq. data

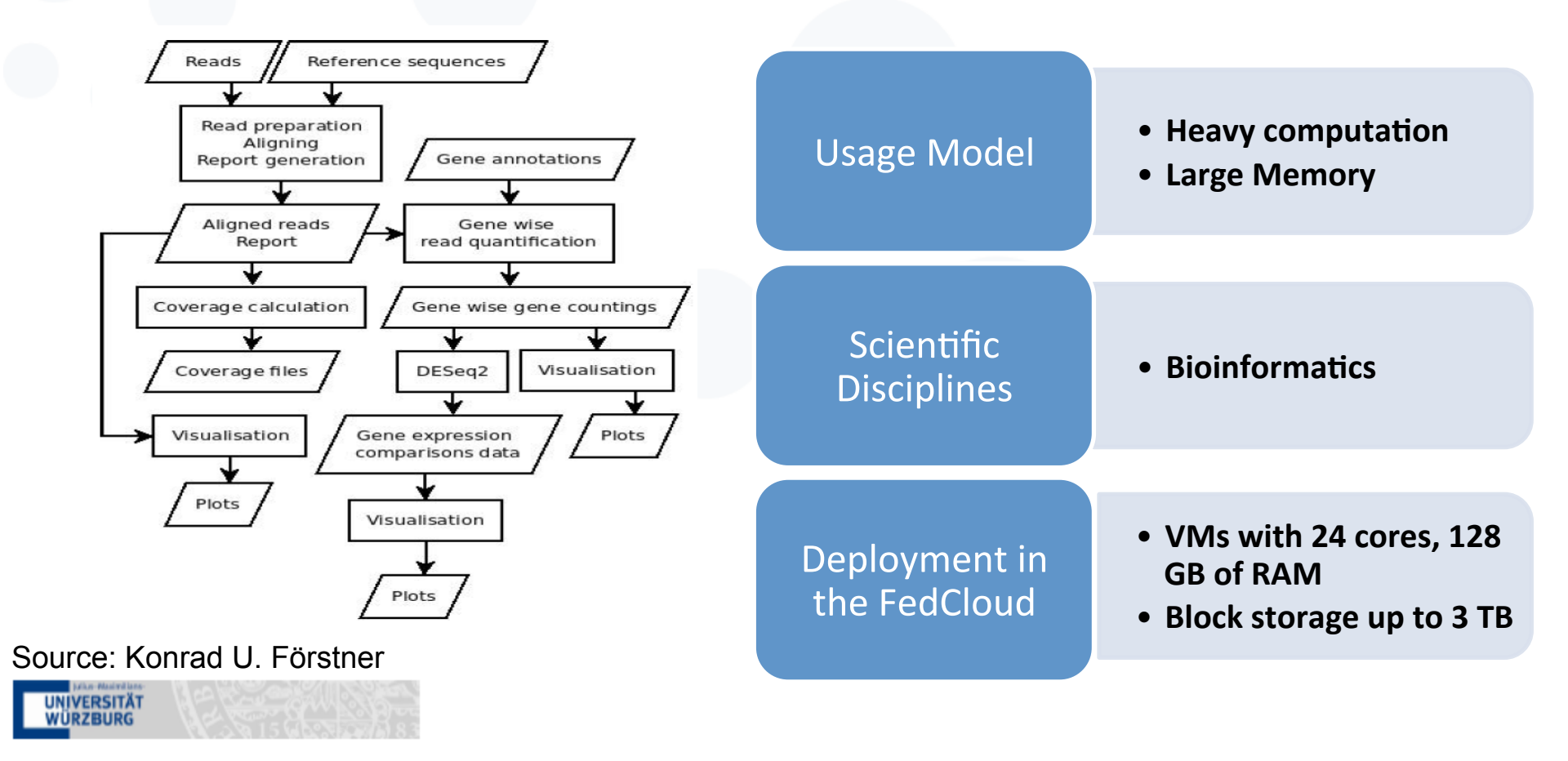

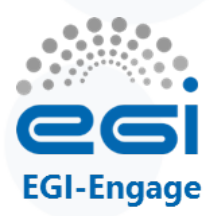

#### Example: JAMS Jena Adaptable Modelling System

Platform for process-based hydrological model development

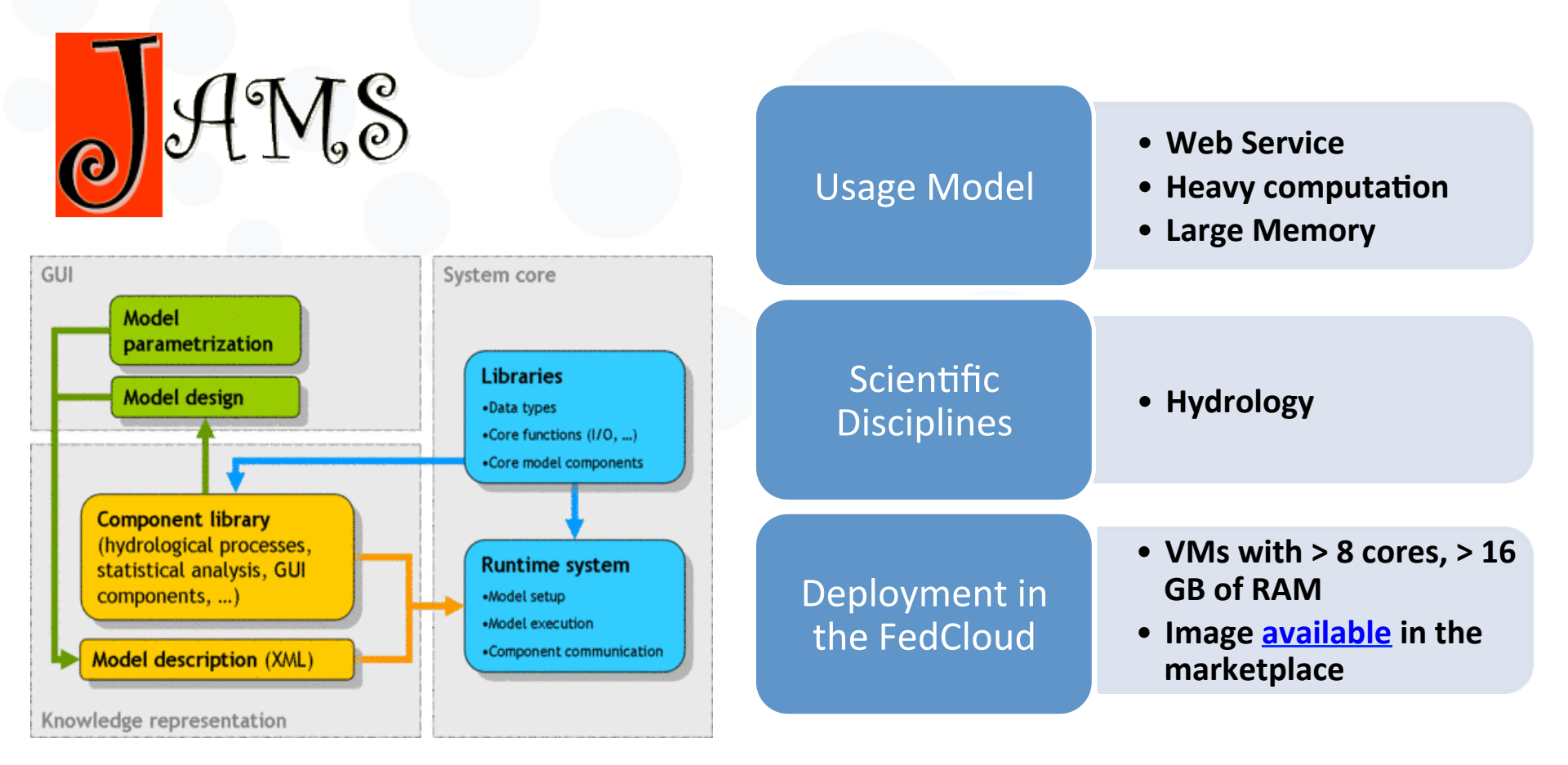

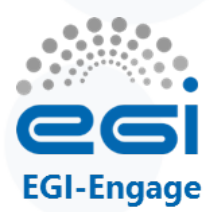

# **Example: HAPPI**

Supports the archive manager and curator to capture and manage part of the Preservation Descriptive Information

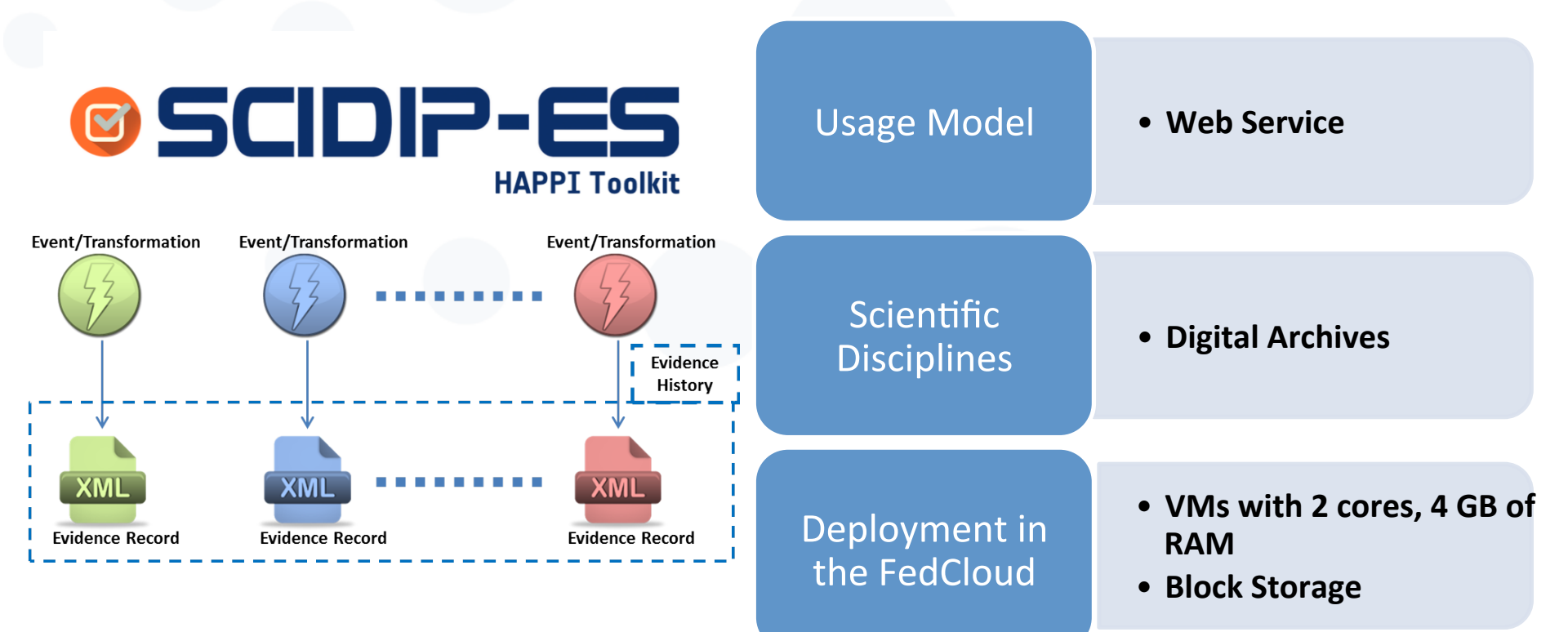

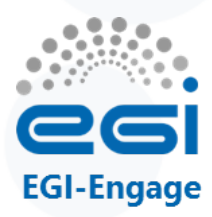

# **Training infrastructure and first exercises**

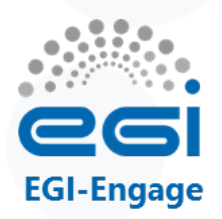

# Training infrastructure: training.egi.eu Virtual Organisation

| Site           | Available capacity in the VO                                             |
|----------------|--------------------------------------------------------------------------|
| CESNET<br>(CZ) | 64 vCPUs<br>110 GB of RAM<br>1 TB of persistent storage                  |
| BIFI<br>(ES)   | 50 vCPUs<br>50 GB of RAM<br>50 storage volumes<br>50 public IP addresses |
| UKIM<br>(MK)   | 48 vCPUs<br>48 GB of RAM<br>48 public IP addresses                       |

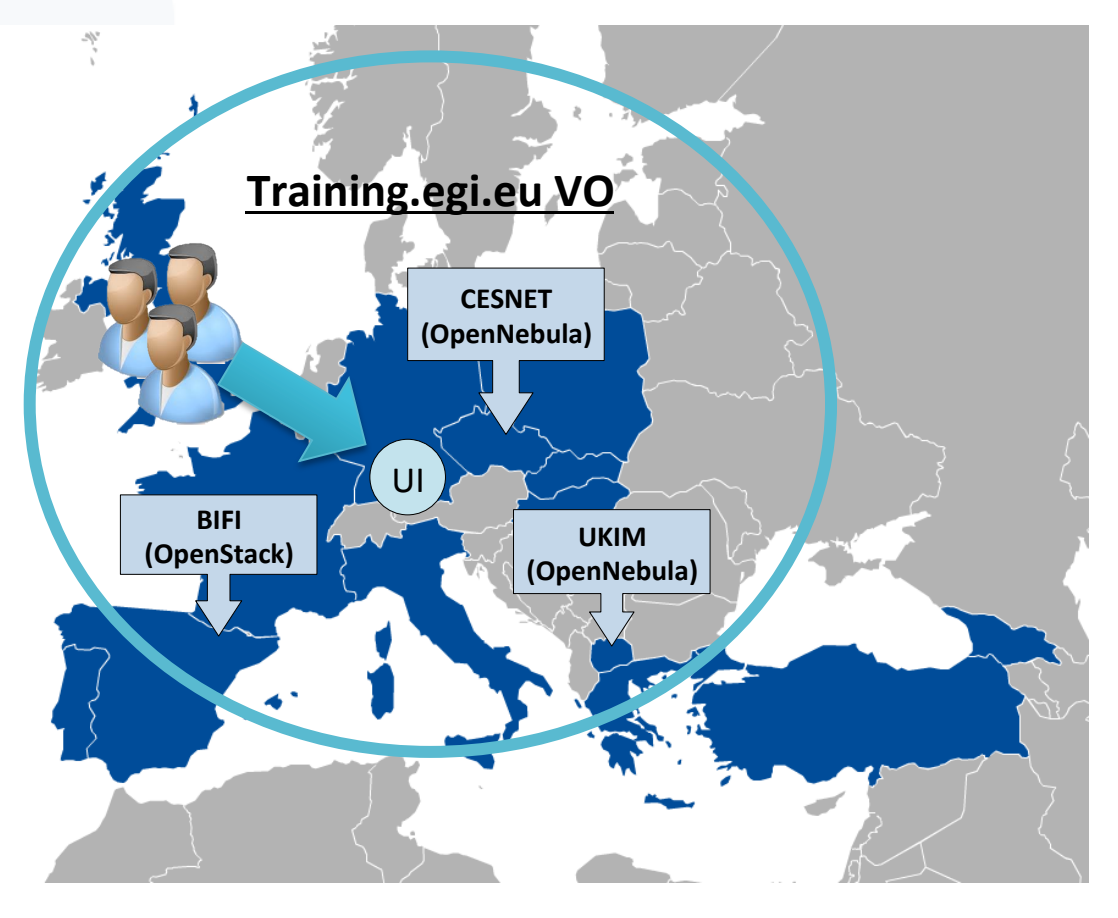

- Trainers join VO with X509 personal certificates  $\rightarrow$  Generate own proxy for access
- Trainees get proxies from trainers. Your proxy is valid for 24 hours
  - You will need personal certificate from a recognised CA for the long-term More later!

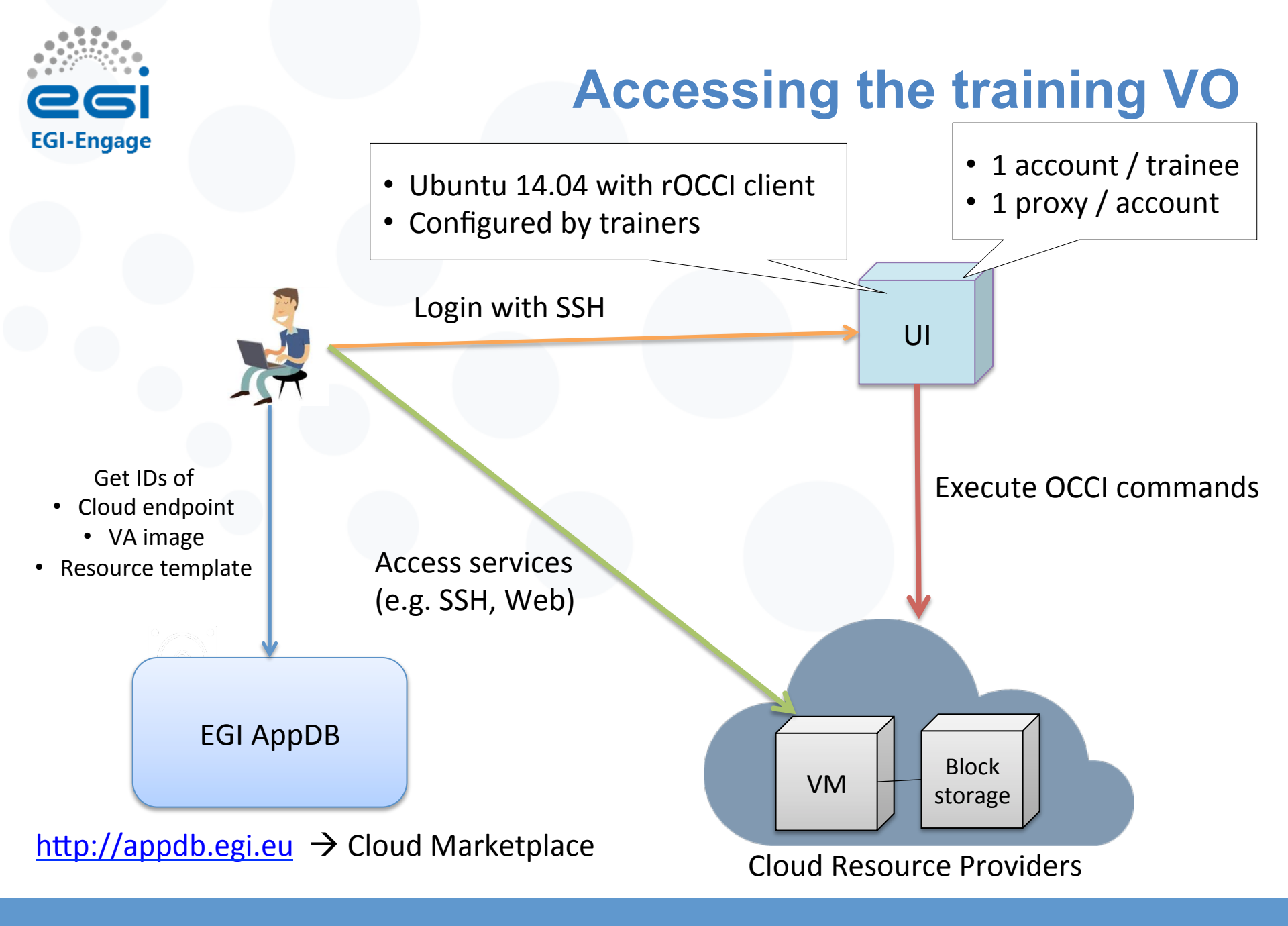

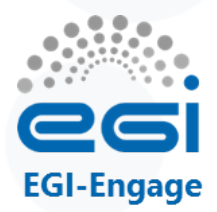

#### **Exercise 1 and 2**

#### Managing VMs and block storage:

- 1. Host a simple wiki on an EGI Cloud site
- 2. Use persistent storage for wiki contents

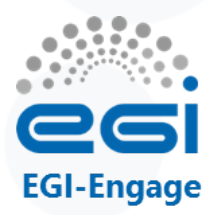

# Exercise sheet: Wiki setup

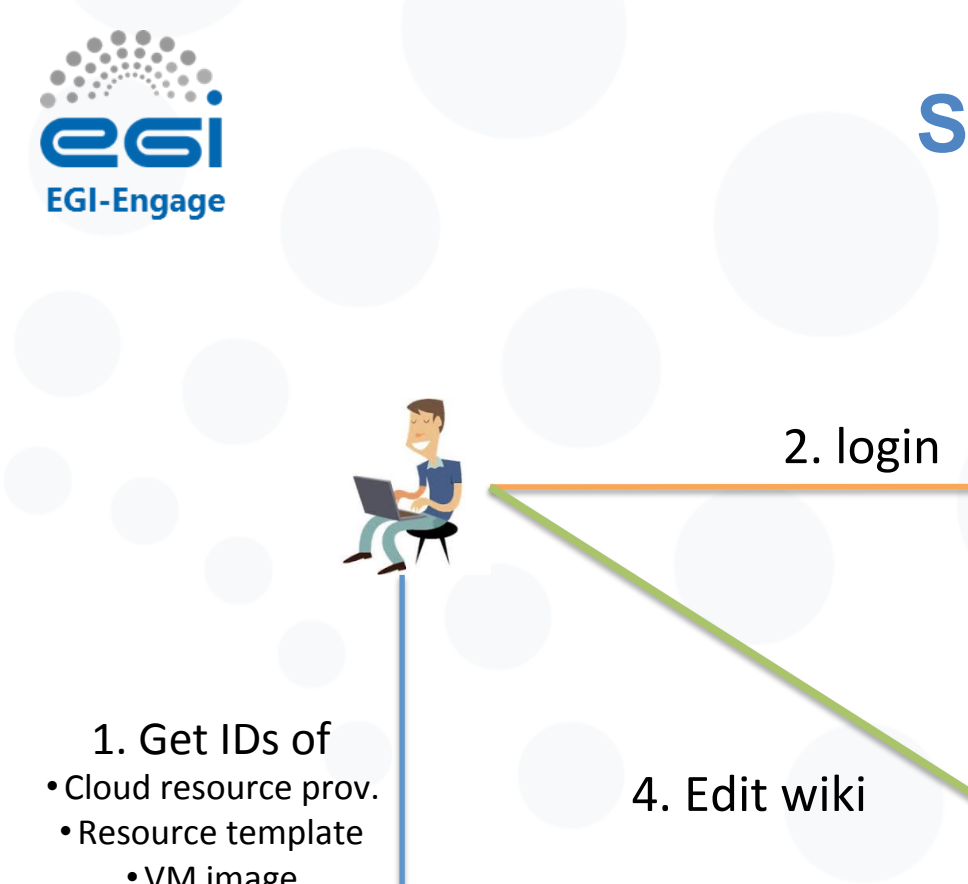

# Start a wiki on FedCloud

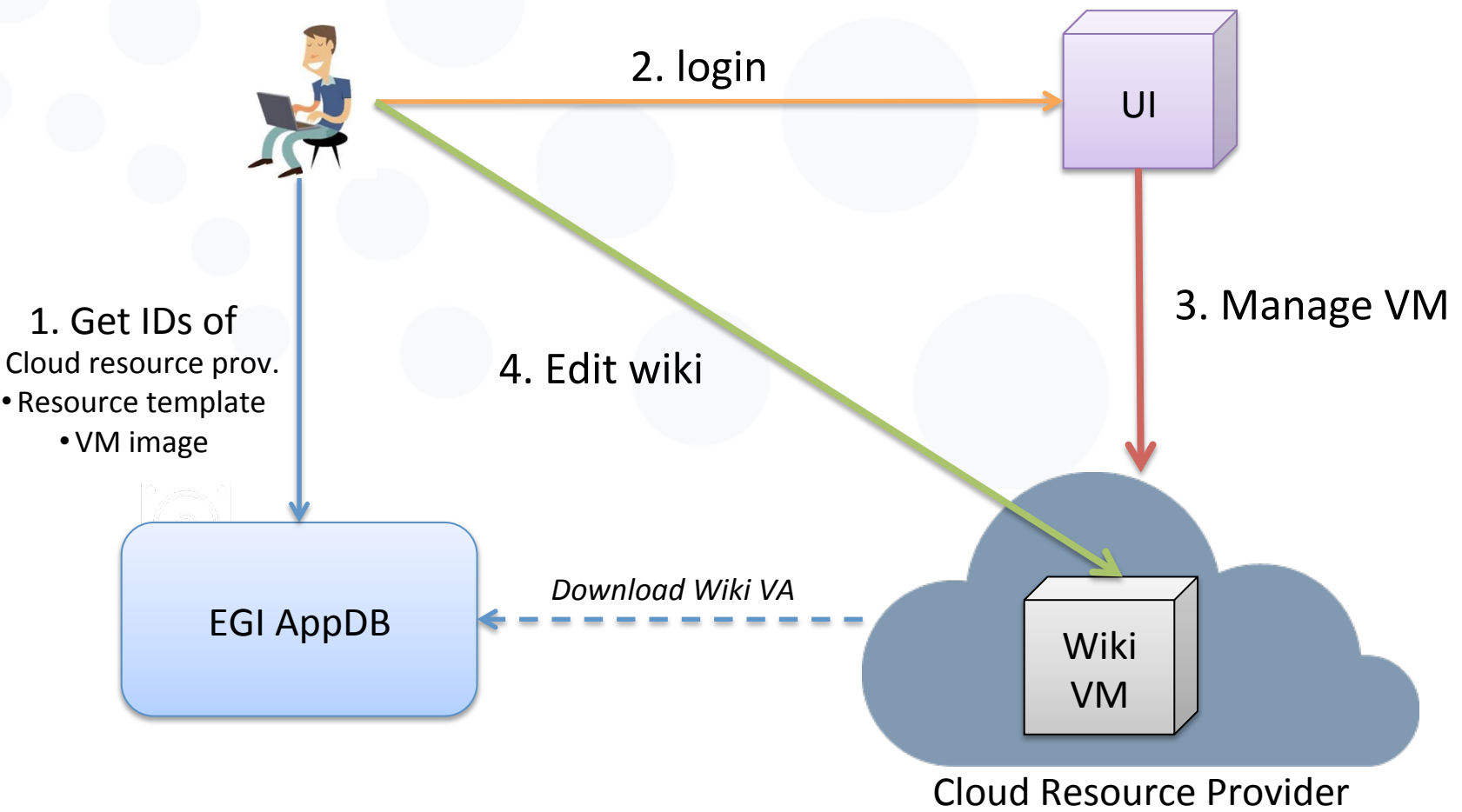

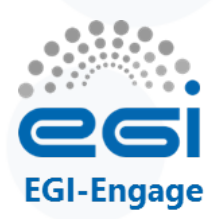

# **Browsing AppDB**

- Go to AppDB:
  - http://appdb.egi.eu
  - Cloud Mp  $\rightarrow$  Virtual Organizations  $\rightarrow$  training.egi.eu
- Choose MoinMoin VA and a specific site
  - See request on next slide!
- VAs and SAs in this VO:
  - Baseline OS appliances
    - Minimal OS images
    - Centos6, Ubuntu 12.04, Ubuntu 14.04
  - Specific appliances
    - FedCloud tools: Ubuntu 14.04 with FedCloud clients ready to use
    - MoinMoin wiki: Ubuntu 14.04 image with MoinMoin installed and configured to run on startup
  - Software appliances
    - Use contextualization to deliver the functionality
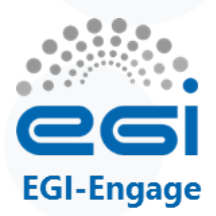

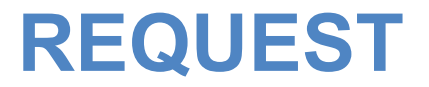

- Instantiate VMs based on the smallest resource templates during the whole tutorial
  - I.e. Use the following **Template IDs**:

| Site   | Template name | Template ID                                                          |
|--------|---------------|----------------------------------------------------------------------|
| CESNET | Small         | http://schema.fedcloud.egi.eu/occi/infrastructure/resource_tpl#small |
| BIFI   | Tiny          | resource_tpl#m1-tiny-ephemeral                                       |
| UKIM   | Small         | resource_tpl#small                                                   |

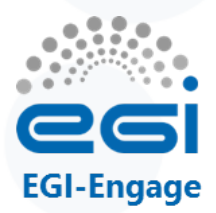

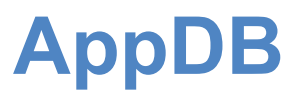

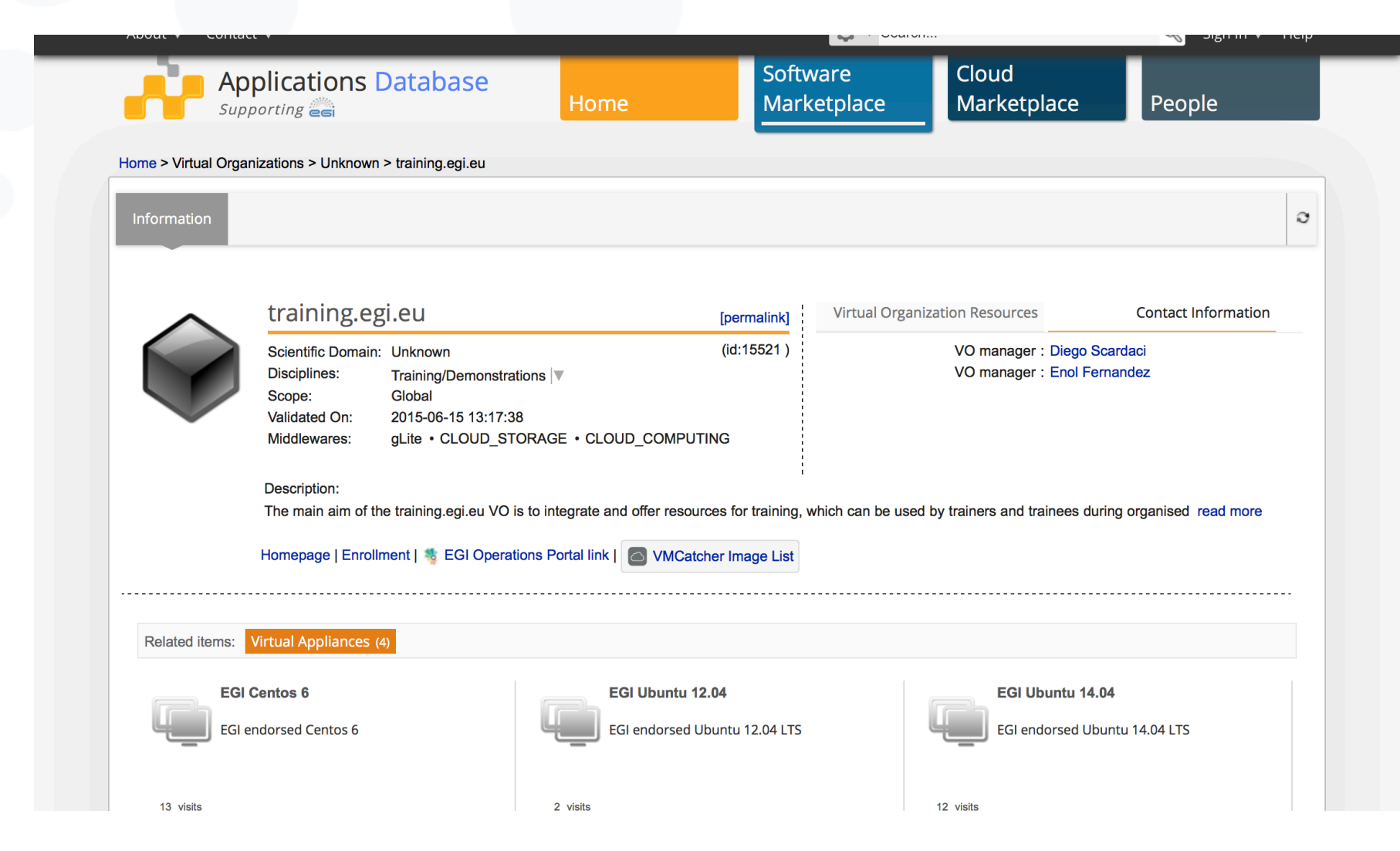

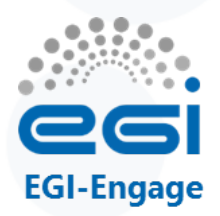

# **Getting information on the VA**

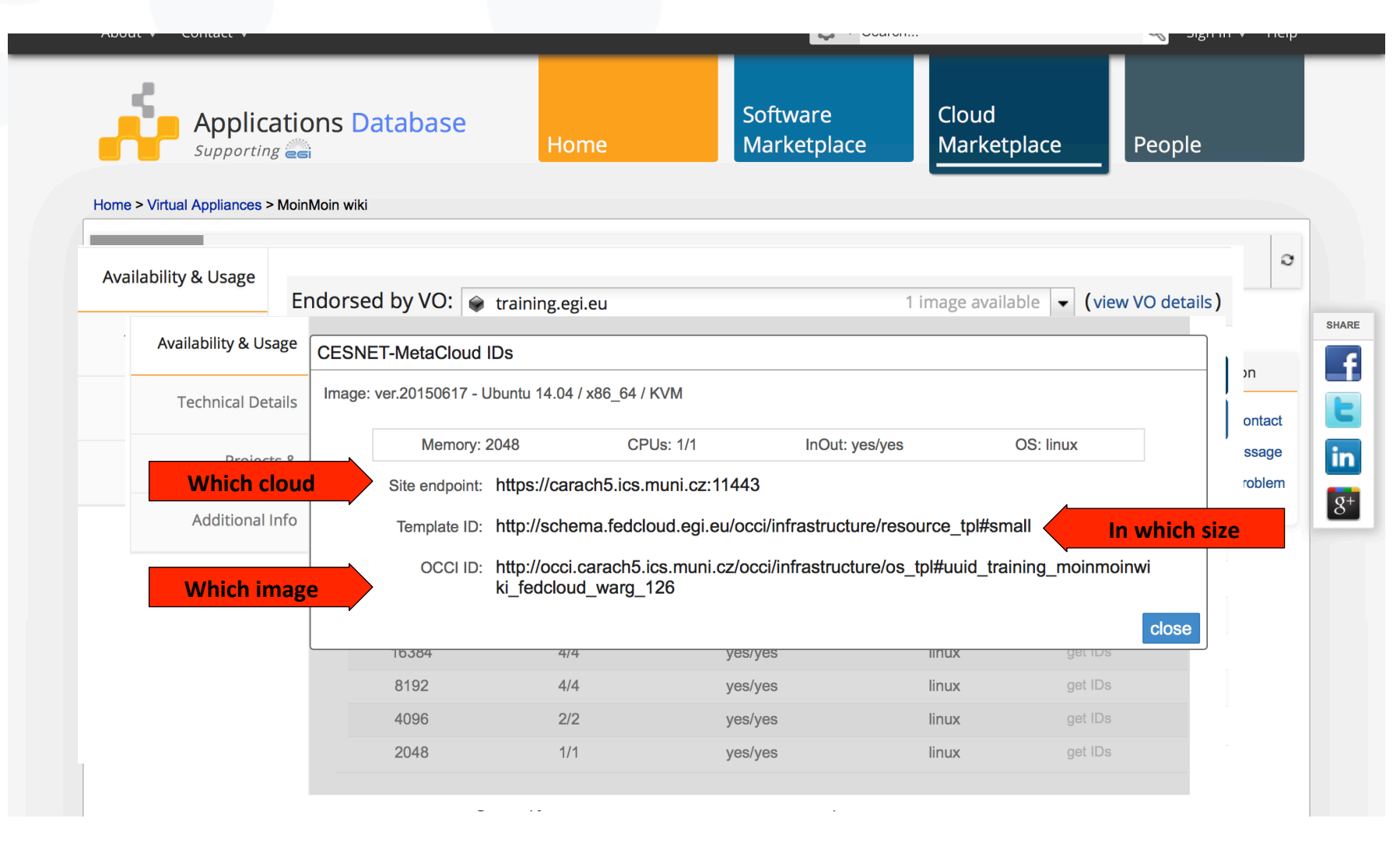

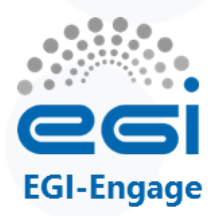

### Log into the UI

#### Log into the User Interface <DETAILS TO BE PROVIDED DIRECTLY TO TRAINEES>

Check your proxy file

~\$ echo \$X509\_USER\_PROXY

· Check the lifetime of your credential

~\$ voms-proxy-info —all

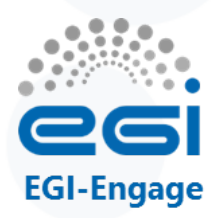

#### Get ready to access your VMs with SSH

- VMs are (normally) accessible through SSH
  - But password logins are disabled
  - Instead use key pairs
- Create a ssh key to access:

#### ~\$ ssh-keygen

# (defaults are ok, can be left without password for the tutorial)

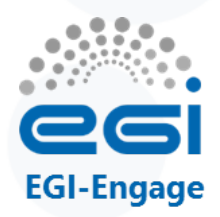

# **Basic check: dump OCCI model**

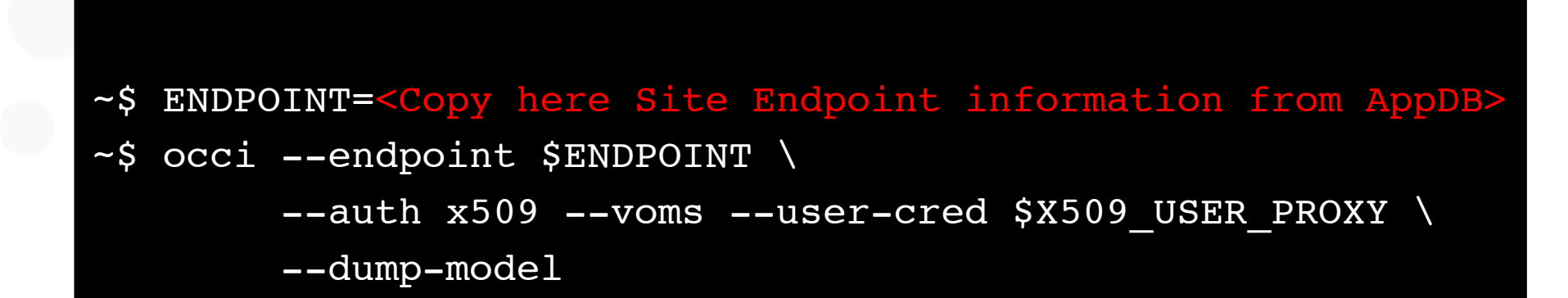

| Site   | Endpoint                              | Cloud Middleware  |
|--------|---------------------------------------|-------------------|
| CESNET | https://carach5.ics.muni.cz:11443/    | OpenNebula        |
| BIFI   | http://server4-epsh.unizar.es:8787    | OpenStack Grizzly |
| UKIM   | https://occi.nebula.finki.ukim.mk:443 | OpenNebula        |

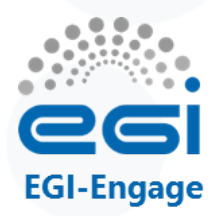

## What does dump-model return?

occi --endpoint \$ENDPOINT --auth x509 --voms --user-cred \$X509\_USER\_PROXY --dump-model

**@kinds** – different types of resources available at the site ("compute", "storage")

**@mixins** – mixins extend the kinds with additional attributes or actions, e.g.: a "compute" resource can have a given "resource\_tpl" for specifying its size and a "os\_tpl" for specifying its OS image

@actions – list of actions (e.g. start/suspend) that can be triggered on a resource

**@resources** – existing resources, e.g. started VMs (normally empty if just dumping the model)

**@links** – existing links, e.g. block storage attached to a VM (empty if just dumping the model)

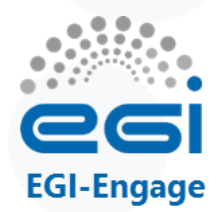

#### Available templates: list & describe

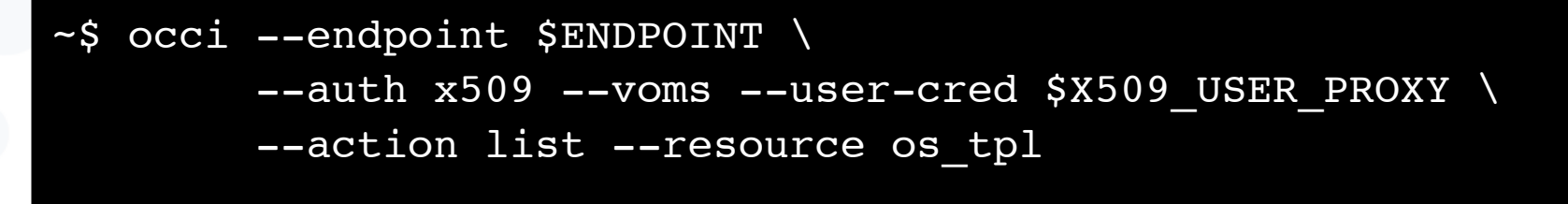

~\$ occi --endpoint \$ENDPOINT \
 --auth x509 --voms --user-cred \$X509\_USER\_PROXY \
 --action list --resource resource\_tpl

Choose a value from the above result list

~\$ occi --endpoint \$ENDPOINT \
 --auth x509 --voms --user-cred \$X509\_USER\_PROXY \
 --action describe --resource \$OS\_TPL

~\$ OS TPL=XXX

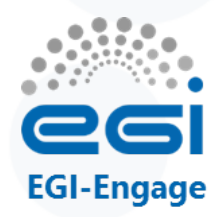

# **Create your first compute appliance**

Use MoinMoinWiki VA values from AppDB!

- ~\$ RESOURCE\_TPL=<copy here the Template ID from AppDB>
- ~\$ OS\_TPL=<copy here the OCCI ID from AppDB>
- ~\$ occi --endpoint \$ENDPOINT \
  - --auth x509 --voms --user-cred \$X509\_USER\_PROXY \
  - --action create --resource compute \
  - --mixin \$RESOURCE\_TPL --mixin \$OS\_TPL \
  - --attribute occi.core.title="wiki\$(date +%s)" \
  - --context public\_key="file:///\$HOME/.ssh/id\_rsa.pub"

~\$ COMPUTE\_ID=...

Save the ID in an Env. variable

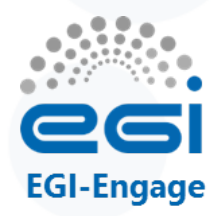

# List and describe your VM instances

~\$ occi --endpoint \$ENDPOINT \
 --auth x509 --voms --user-cred \$X509\_USER\_PROXY \
 --action list --resource compute

~\$ occi --endpoint \$ENDPOINT \

--auth x509 --voms --user-cred \$X509\_USER\_PROXY \

--action describe --resource \$COMPUTE ID

This returns lot of info, including the IP Address of your VM! occi.networkinterface.address = ... → It's not so simple <sup>(3)</sup> See next slide!

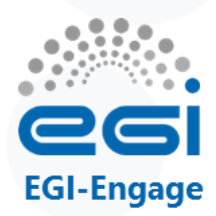

# Accessing the appliance

 If the VM does not have a public IP (on BIFI endpoint):

```
~$ occi --endpoint $ENDPOINT \
    --auth x509 --voms --user-cred $X509_USER_PROXY \
    --action link --resource $COMPUTE_ID \
    --link /network/public
```

- Obtain the IP address from the output of the describe command.
- Check in your browser:
  - http://<your vm ip>/
  - And edit your wiki!

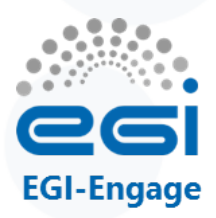

# Logging into the appliance

• ssh with ubuntu user:

~\$ ssh ubuntu@<your vm ip>

• Once logged in, check the size of the image:

~wiki \$ cat /proc/cpuinfo

~wiki \$ cat /proc/meminfo

• Check the wiki edit history

~wike \$ cat /org/mywiki/data/edit-log

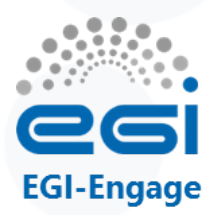

# Exercise sheet Wiki with persistent storage

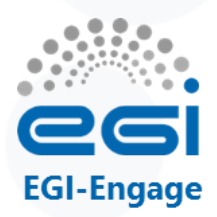

# Making wiki data persistent

- When a VM is deleted all its disks are also deleted
  - If you need persistency for your data you must use a storage volume
- Let's try it with our wiki:
  - 1. Create a volume
  - 2. Attach volume to our wiki VM
  - 3. Create FS in the volume and copy wiki contents
  - 4. Detach volume and delete VM
  - 5. Create new VM with the created volume attached
  - 6. Mount the volume and check the wiki contents are still there

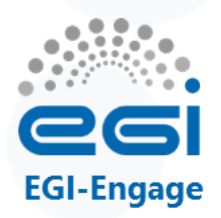

# **Create the volume and describe it**

#### Create a volume

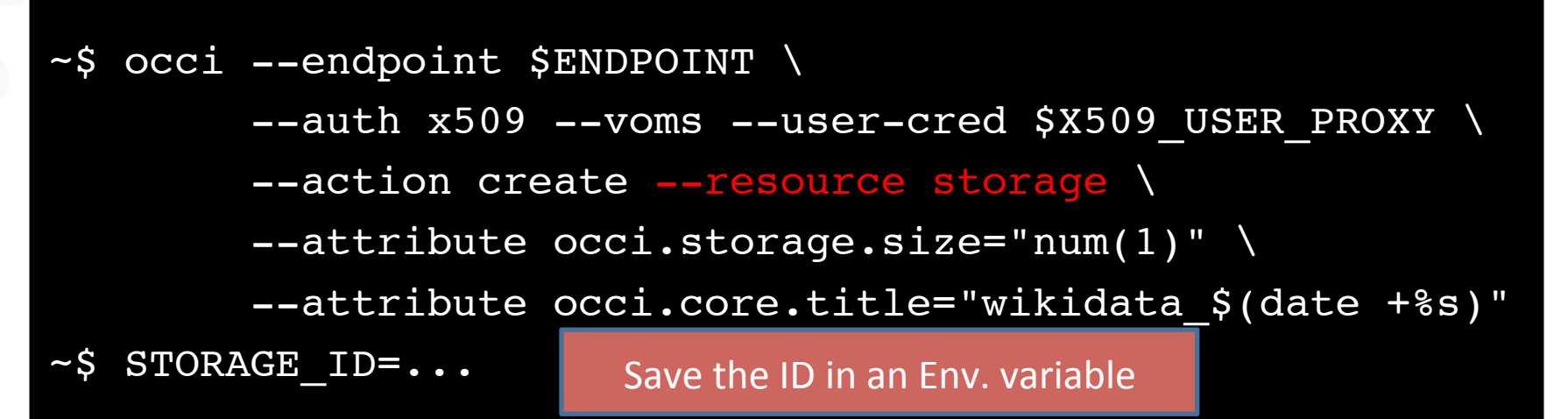

• Describe it

~\$ occi --endpoint \$ENDPOINT \
 --auth x509 --voms --user-cred \$X509\_USER\_PROXY \
 --action describe --resource \$STORAGE\_ID

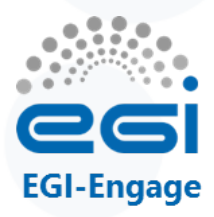

#### **Attach to VM**

~\$ occi --endpoint \$ENDPOINT  $\$ 

- --auth x509 --voms --user-cred \$X509\_USER\_PROXY \
- --action link --resource \$COMPUTE\_ID \
- --link \$STORAGE\_ID

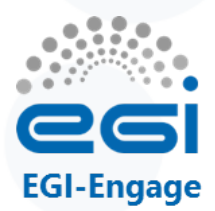

### See attach information

~\$ occi --endpoint \$ENDPOINT \ --auth x509 --voms --user-cred \$X509 USER PROXY \ --action describe --resource \$COMPUTE ID [...] Links: [[ http://schemas.oqf.org/occi/infrastructure#storagelink ]] >> location: /storage/link/c17e204e-c96f-40ffaebe-671351254a5e 1e0162cb-2805-4fe7-8c4e-997a5ddf02ff occi.core.source = /compute/c17e204e-c96f-40ff-aebe-671351254a5e occi.core.target = /storage/1e0162cb-2805-4fe7-8c4e-997a5ddf02ff occi.core.id = /storage/link/c17e204e-c96f-40ff- \_\_\_ aebe-671351254a5e 1e0162cb-2805-4fe7-8c4e-997a5ddf02ff occi.storagelink.deviceid = /dev/vdb [...]

We will need this at the VM to manage the volume

LINK ID

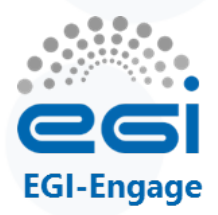

# Move wiki contents to new volume

- ~\$ ssh ubuntu@<your wiki ip>
- ~wiki \$ sudo mkfs.ext3 /dev/vdb
- ~wiki \$ sudo mount /dev/vdb /mnt
- ~wiki \$ sudo service apache2 stop
- ~wiki \$ sudo cp \_a /org/mywiki /mnt
- ~wiki \$ sudo umount /mnt
- ~wiki \$ sudo mount /dev/vdb /org
- ~wiki \$ sudo service apache2 start

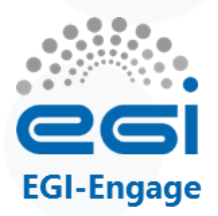

# **Clean up and stop the VM**

Umount the volume

~wiki \$ sudo umount /org

Detach the volume:

~\$ occi --endpoint \$ENDPOINT \
 --auth x509 --voms --user-cred \$X509\_USER\_PROXY \
 --action delete --resource \$LINK\_ID

- Delete VM:
- ~\$ occi --endpoint \$ENDPOINT \
   --auth x509 --voms --user-cred \$X509\_USER\_PROXY \
   --action delete --resource \$COMPUTE ID

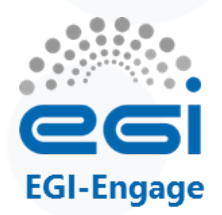

#### Create a new wiki with the volume

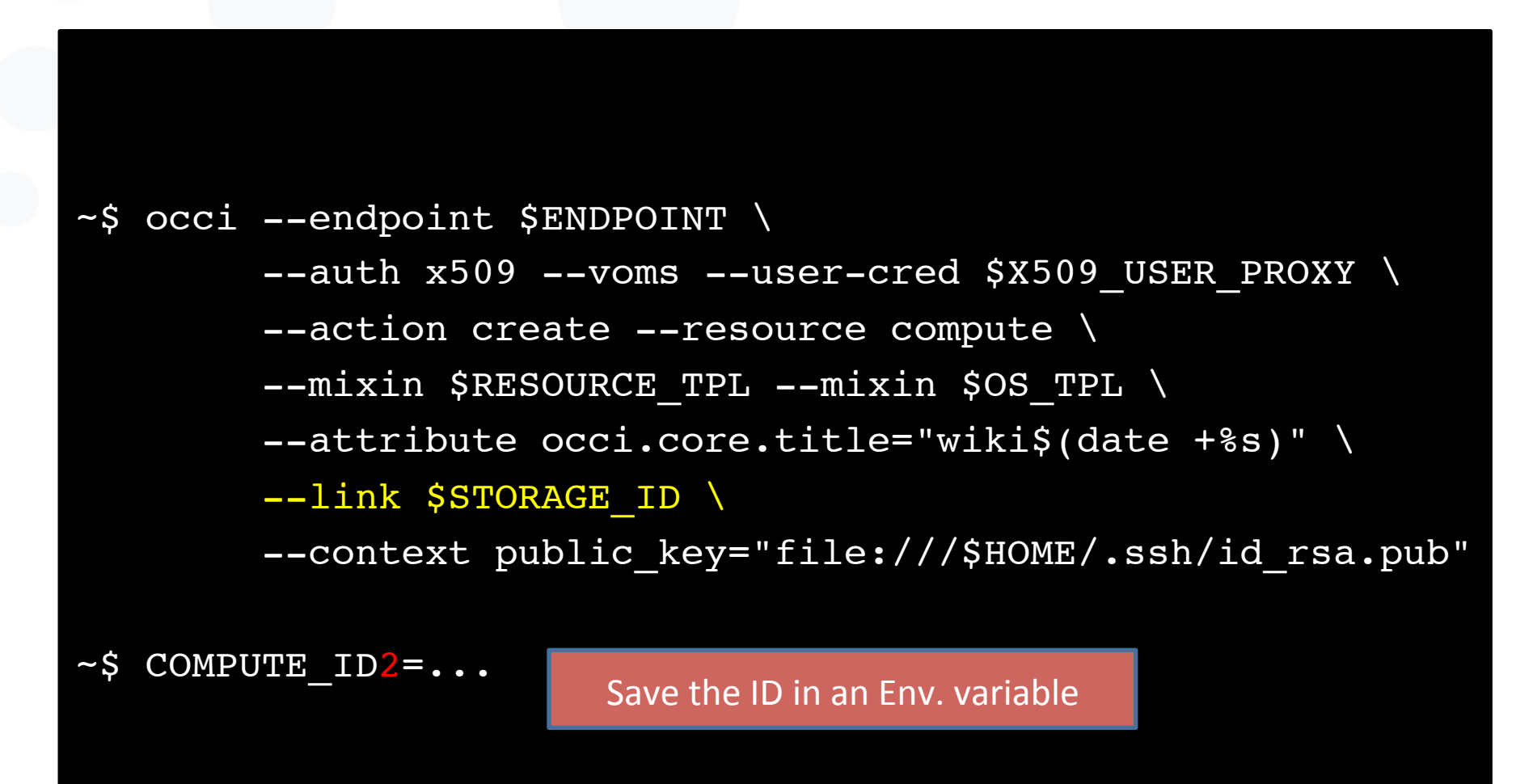

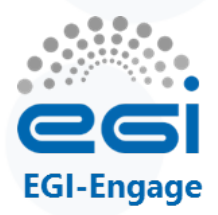

#### Use the volume

- Login into the VM and mount the volume at /org
- ~\$ ssh ubuntu@<your wiki ip>
- ~wiki \$ sudo service apache2 stop
- ~wiki \$ sudo mount /dev/vdb /org
- ~wiki \$ sudo service apache2 start
- Test it in your browser, it should have all the contents from previous VM!

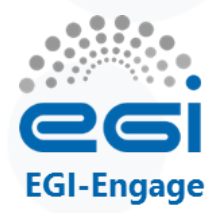

#### Once done, delete your instances

#### ~\$ occi --endpoint \$ENDPOINT \

- --auth x509 --voms --user-cred \$X509\_USER\_PROXY \
- --action delete --resource \$COMPUTE ID2

#### ~\$ occi --endpoint \$ENDPOINT \

- --auth x509 --voms --user-cred \$X509 USER PROXY \
- --action delete --resource \$STORAGE ID

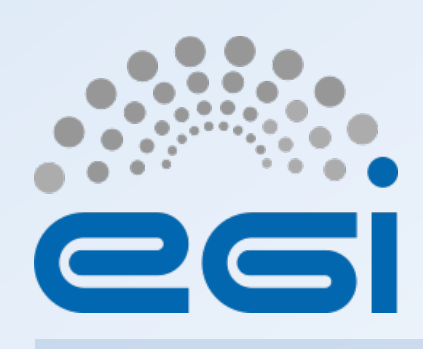

www.egi.eu

EGI-Engage is co-funded by the Horizon 2020 Framework Programme of the European Union under grant number 654142

BREAK

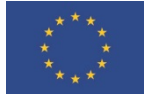

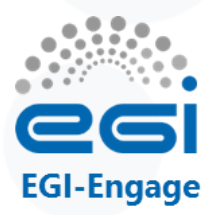

# Contextualisation

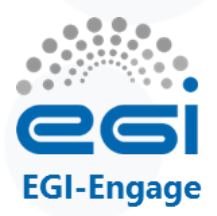

## Contextualization

- What?
  - Contextualization is the process of installing, configuring and preparing software upon boot time on a pre-defined virtual machine image
  - e.g. hostname, IP address, ssh keys, ...
- Why?
  - Configuration not known until instantiation (e.g. data location)
  - Private Information (e.g. host certs)
  - Software that changes frequently or under development
  - Not practical to create a new VM image for every possible configuration

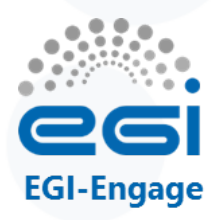

# **Contextualization in FedCloud (I)**

- Contextualization requires passing some data to the VMs on instantiation (the context)
- OCCI v1.1 (current version) API lacks a way to pass that context to the VMs
- FedCloud proposed two mixins to support this feature
  - public\_key and user\_data mixins
  - Implementation available for all currently supported cloud management frameworks
  - Deployed at all resource providers

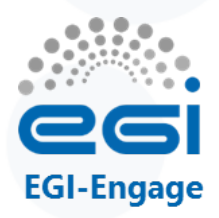

# **Contextualization in FedCloud (II)**

- OCCI extensions specify how to pass context to the VM
- BUT not how the data will be available!
- Each RP has different mechanisms to provide it
  - metadata server at a known location
  - iso filesystem attached to the VM
  - file injection into the VM image
- cloud-init is the preferred tool to abstract this

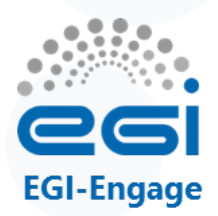

## cloud-init

- cloud-init abstracts the different ways of providing context to the VM and defines a format for the data
- cloud-init is able to:
  - configure network, users, ssh keys, filesystems,
  - install packages,
  - execute arbitrary commands,
  - execute user provided scripts,
  - invoke puppet or chef for configuration

— ...

• And can be easily extended!

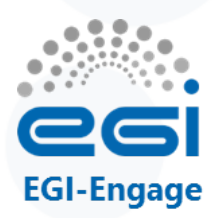

# cloud-init support

- Cloud-init is the de-facto standard for contextualization of VMs
- Supports:
  - Most commercial providers (Amazon EC2, Azure, Rackspace,...)
  - Cloud management frameworks in fedcloud:
    - OpenStack
    - OpenNebula (use version  $\geq 0.7.5$ )
    - Synnefo
- Packages available for most Linux distributions: ubuntu/debian, SL5/SL6 (in EPEL), SUSE, ...

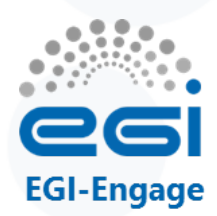

## **Use with rOCCI CLI**

- Use --context option to specify
  - public\_key
  - user\_data

EXAMPLE – NO NEED TO EXECUTE

- ~\$ occi --endpoint \$ENDPOINT  $\$ 
  - --auth x509 --voms --user-cred \$X509\_USER\_PROXY \
  - --action create --resource compute \
  - --mixin \$RESOURCE\_TPL --mixin \$OS\_TPL \
  - --attribute occi.core.title="wiki\$(date +%s)" \
  - --context user\_data="file:///\$PWD/context" \
  - --context public\_key="file:///\$HOME/.ssh/id\_rsa.pub"

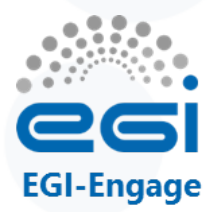

#### Meta data

- Basic predefined information on the VM
  - VM Identifier
  - Hostname, IP
  - User Public Keys

## Meta data vs user data

User data

User data is treated as opaque data: what you give is what you get back.
It is up to the instance (cloud-init) to be able to interpret it.

cloud-init uses both meta-data and user-data to contextualize the VMs

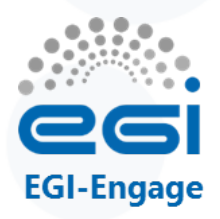

# **Public Key injection with cloud-init**

- SSH with key pairs is so common that treated specially
  - Goes into the VM meta-data
  - By default, cloud-init will add it to the authorized keys of the default user (ubuntu for Ubuntu, centos for CentOS, see description of the VM in AppDB)
  - You can inject more keys to other users with the userdata but adding it here makes it independent to errors of the user-data → access the VM to debug issues

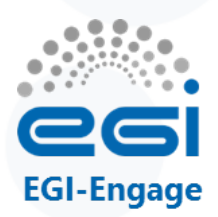

## User data in cloud-init

- Some of the supported formats:
  - user script: execute it. (begins with #!)
  - Cloud Config Data: cloud-config is the simplest way to accomplish some things via user-data. Using cloudconfig syntax, the user can specify certain things in a human friendly format. (begins with #cloud-config)
  - include file: contains a list of urls, one per line. Each of the URLs will be read, and their content will be passed through this same set of rules. (begins with #include)
  - gzipped content → uncompress and use as it were not compressed.

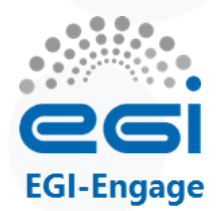

# **Contextualize with a script**

EXAMPLE – NO NEED TO EXECUTE

### Create a simple script, called script.sh

#!/bin/sh

echo "Hello World." > /root/context.txt

echo "The time is now \$(date -R)!" >> /root/context.txt

Instantiate VM

~\$ occi -e \$ENDPOINT -n x509 -X -x \$X509\_USER\_PROXY \
 -a create -r compute \
 [...]
 --context user\_data="file://\$PWD/script.sh"

#### Check results

~\$ ssh -i test.key ubuntu@155.210.71.129 "sudo cat /root/ context.txt" Hello World The time is now Sat, 20 Jun 2015 18:01:29 +0100

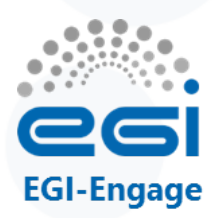

# cloud-config

- Cloud-config is cloud-init own configuration format.
- Uses YAML (invalid syntax will make the contextualization fail!)
- Examples:
  - Create users and groups
  - apt-get upgrade should be run on first boot
  - Install packages
  - Run commands
  - ...
- cloud-init documentation contains examples for all the supported options: <u>http://cloudinit.readthedocs.org/</u>

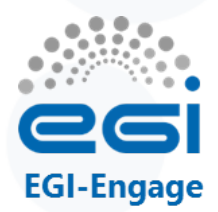

# Sample cloud-config file

| #cloud-config                                                                        | Tells cloud-init this is<br>a cloud-config file |                                                                     |
|--------------------------------------------------------------------------------------|-------------------------------------------------|---------------------------------------------------------------------|
| users:<br>- default<br>- name: myuser<br>sudo: ALL=(ALL) NOPAS:<br>lock-passwd: true | SWD:ALL                                         | Configure default<br>user (e.g. ubuntu)                             |
| <pre>ssh-import-id: myuser shell: /bin/bash ssh-authorized-keys:</pre>               |                                                 | Create a user called<br>"myuser" able to sudo<br>and with a ssh key |
| <pre>package_upgrade: true<br/>packages:<br/>_ ca-policy-egi-core</pre>              | R<br>upg                                        | aun apt-get<br>grade (or yum<br>upgrade)                            |
| - occi-cli<br>- voms-clients                                                         | Install some<br>packages                        |                                                                     |
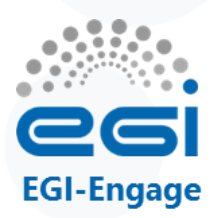

#### What about Windows?

- cloud-init is linux-only, but
- cloudbase-init can help!
- Features:
  - setting hostname
  - user creation
  - group membership
  - static networking
  - SSH user's public keys
  - user\_data custom scripts running in various shells (CMD.exe / Powershell / bash)

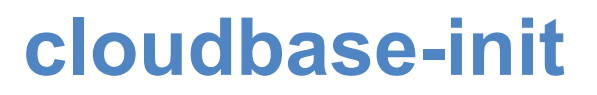

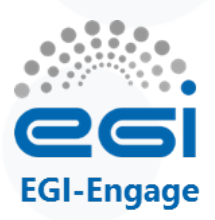

#### Installation:

- Get installer at https: //github.com/stackforge/ cloudbase-init#binaries
- Installer can also execute sysprep if needed.
- Contextualization
  - user-data can only be a script
  - but cloudbase-init will use all the meta-data (networking, hostname, keys)

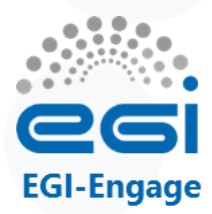

#### Exercise sheet Fractal application with contextualisation

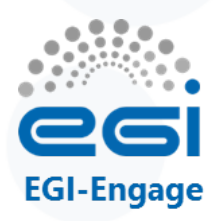

### **Fractal application on FedCloud**

- Sample application borrowed from OpenStack "First Application For OpenStack" tutorial\*
- Compute & display fractals using a set of worker nodes that get the tasks using a queue service

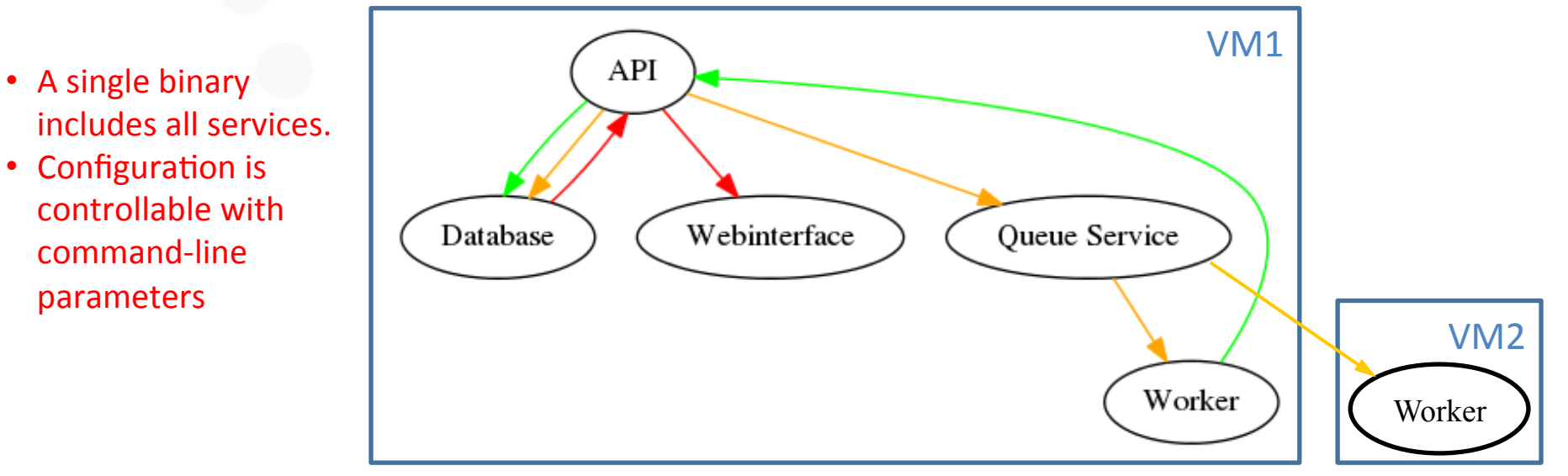

\*Licensed under Creative Commons Attribution 3.0 License <u>http://creativecommons.org/licenses/by/3.0/legalcode.</u>

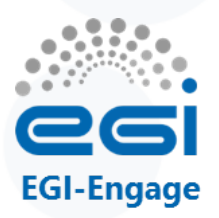

#### Where to find contextualised VAs? <u>Software</u> Appliances in AppDB

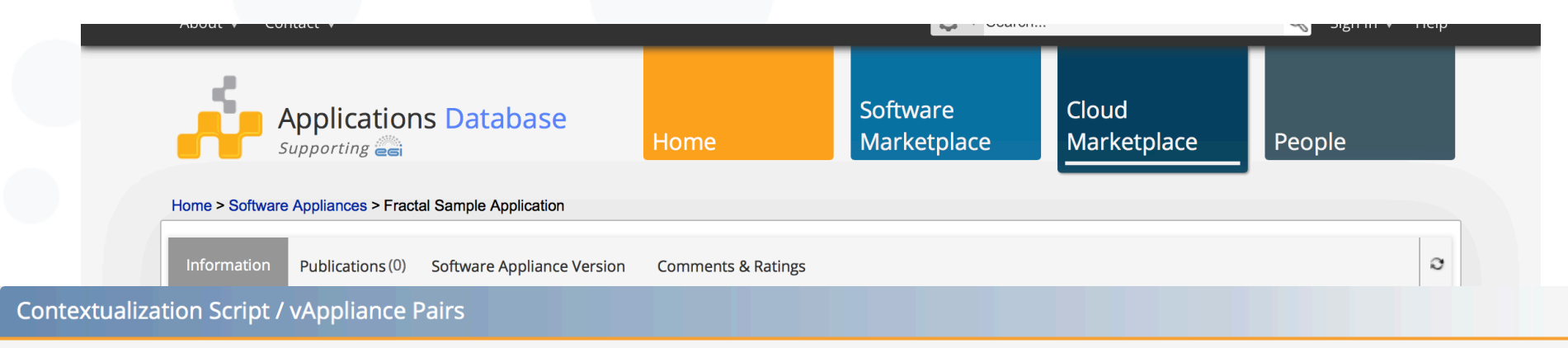

| Contextualization Script                                                                                                    | Virtual Appliance     |                           |
|----------------------------------------------------------------------------------------------------|-----------------------|---------------------------|
| Identifier    Download    Added by Enol Fernandez on 2015-06-19                                                                                                    | 🖷 EGI Ubuntu 14.04    | 1 image                   |
| Format: Clou       Script: faafo-context.sh         Description: Start       Checksum & Size         md5: 94037cbbb374c1e4bd02aba2be92f18d         Size: 174 bytes | Ubuntu / x86_64 / KVM | details / download images |
| This is a sample application that creates fractals and displays them in a                                                                                          | web interface         |                           |

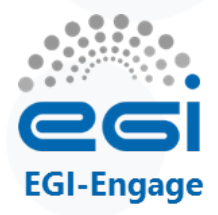

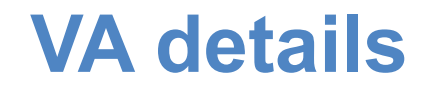

| Availability & Usage | CESNET-MetaCloud IDs           |                                                  |                                        |                                              |                                          |           |
|----------------------|--------------------------------|--------------------------------------------------|----------------------------------------|----------------------------------------------|------------------------------------------|-----------|
| Technical Details    | Image: ver.20150623 -          | Ubuntu 14.04 / x86_                              | _64 / KVM                              |                                              |                                          |           |
| Projects &           | Memory                         | : 2048                                           | CPUs: 1/1                              | InOut: yes/yes                               | OS: linux                                |           |
| O Which c            | loud Site endpoin              | t: https://carach5.                              | ics.muni.cz:11443                      |                                              |                                          |           |
| Additional Info      | Template ID                    | : http://schema.fe                               | edcloud.egi.eu/occi                    | /infrastructure/resource_                    | tpl#small In v                           | vhich siz |
| Which ir             |                                | <pre>http://occi.carac<br/>er_14_04_lts_fe</pre> | h5.ics.muni.cz/occ<br>edcloud_warg_121 | i/infrastructure/os_tpl#uu                   | id_training_ubuntu_                      | serv      |
|                      |                                |                                                  |                                        |                                              |                                          | close     |
|                      | 32768                          | 8/8                                              | yes/ye                                 | es linux                                     | get IDs                                  | close     |
|                      | 32768<br>16384                 | 8/8<br>4/4                                       | yes/ye<br>yes/ye                       | es linux<br>es linux                         | get IDs<br>get IDs                       | close     |
|                      | 32768<br>16384<br>8192         | 8/8<br>4/4<br>4/4                                | yes/ye<br>yes/ye<br>yes/ye             | es linux<br>es linux<br>es linux             | get IDs<br>get IDs<br>get IDs            | close     |
|                      | 32768<br>16384<br>8192<br>4096 | 8/8<br>4/4<br>4/4<br>2/2                         | yes/ye<br>yes/ye<br>yes/ye<br>yes/ye   | es linux<br>es linux<br>es linux<br>es linux | get IDs<br>get IDs<br>get IDs<br>get IDs | close     |

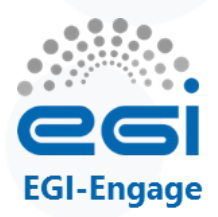

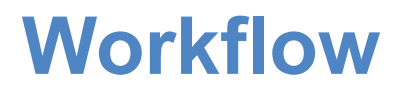

- 1. Get the VA details from AppDB
- 2. Get the contextualization script from AppDB
- 3. Start a VM that holds the complete application and test it  $\rightarrow$  VM1
- 4. Modify the contextualization script for a worker
- 5. Start a worker VM that listens on the queue service  $\rightarrow$  VM2
- 6. Create some fractals
- 7. Check that two workers generate fractals

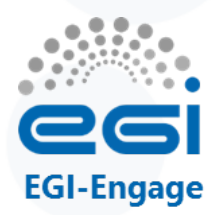

### **Start Application**

~\$ OS TPL=<OCCI ID from AppDB> From the Fractal VA ~\$ RESOURCE TPL=<Template ID from AppDB> ~\$ curl <context script URL from AppDB> > context.sh ~\$ occi --endpoint \$ENDPOINT \ --auth x509 --voms --user-cred \$X509 USER PROXY \ --action create --resource compute  $\setminus$ --mixin \$RESOURCE TPL --mixin \$OS TPL \ --attribute occi.core.title="fractal\$(date +%s)" \ --context user data="file:///\$PWD/context.sh" \ --context public key="file:///\$HOME/.ssh/id rsa.pub"

Save the ID in an Env. variable

~\$ MASTER ID=...

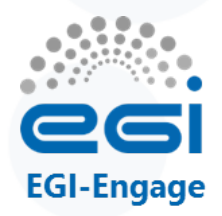

#### List and describe your VM instance

~\$ occi --endpoint \$ENDPOINT \
 --auth x509 --voms --user-cred \$X509\_USER\_PROXY \
 --action list --resource compute

~\$ occi --endpoint \$ENDPOINT \
 --auth x509 --voms --user-cred \$X509\_USER\_PROXY \
 --action describe --resource \$MASTER\_ID

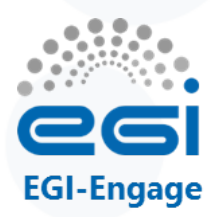

### Accessing the appliance

- If the VM does not have a public IP (BIFI endpoint):
- ~\$ occi --endpoint \$ENDPOINT \
  - --auth x509 --voms --user-cred \$X509\_USER\_PROXY \
  - --action link --resource \$MASTER\_ID \
  - --link /network/public
- Login with your ssh key and create some fractals:

~\$ faafo --endpoint-url http://localhost --verbose create

Check in your browser:
 http://<your vm ip>/

Give the VM some minutes for contextualization! It installs and configures several software packages

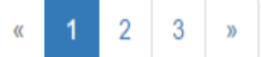

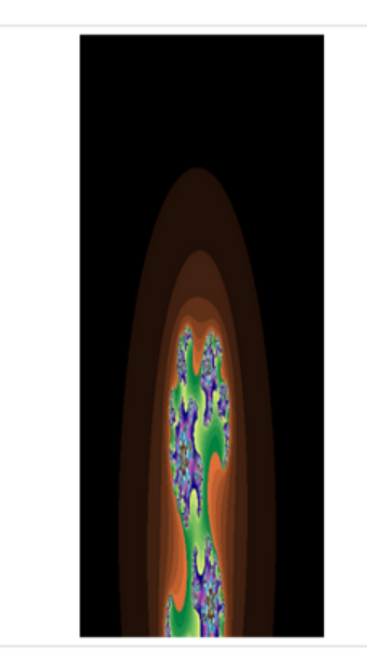

| UUID        | 702e6c72-36a8-41ac-91bf-0e7420cbe5de                                                   |  |  |
|-------------|----------------------------------------------------------------------------------------|--|--|
| Duration    | 1.35273122787 seconds                                                                  |  |  |
| Dimensions  | 316 x 629 px                                                                           |  |  |
| Iterations  | 423                                                                                    |  |  |
| Parameters  | xa = -2.97293091744<br>xb = 3.20980065971<br>ya = -2.7268038736<br>yb = 0.576010426675 |  |  |
| Filesize    | 17317 bytes                                                                            |  |  |
| Checksum    | a707671566077d8dff9c7f1d823f760c5bbac5f626e914fd2597aefee693bda6                       |  |  |
| Generated b | by stoor14                                                                             |  |  |
| UUID        | 512a91f1-f60b-4713-aa1a-452d2a072f74                                                   |  |  |
| Duration    | 3.96059513092 seconds                                                                  |  |  |
| Dimensions  | 774 x 971 px                                                                           |  |  |
| Iterations  | 157                                                                                    |  |  |
| Parameters  | xa = -1.23113331702<br>vb - 2 82781037233                                              |  |  |

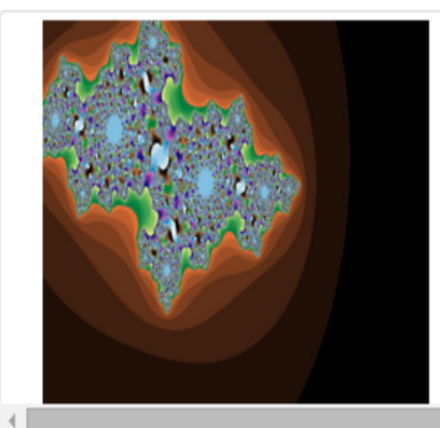

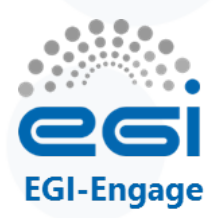

#### Add workers to the app

- Adapt the contextualization script
  - not start the whole application, but just the worker
  - connect to the existing VM for messaging queue
- Create worker.sh with the following content:

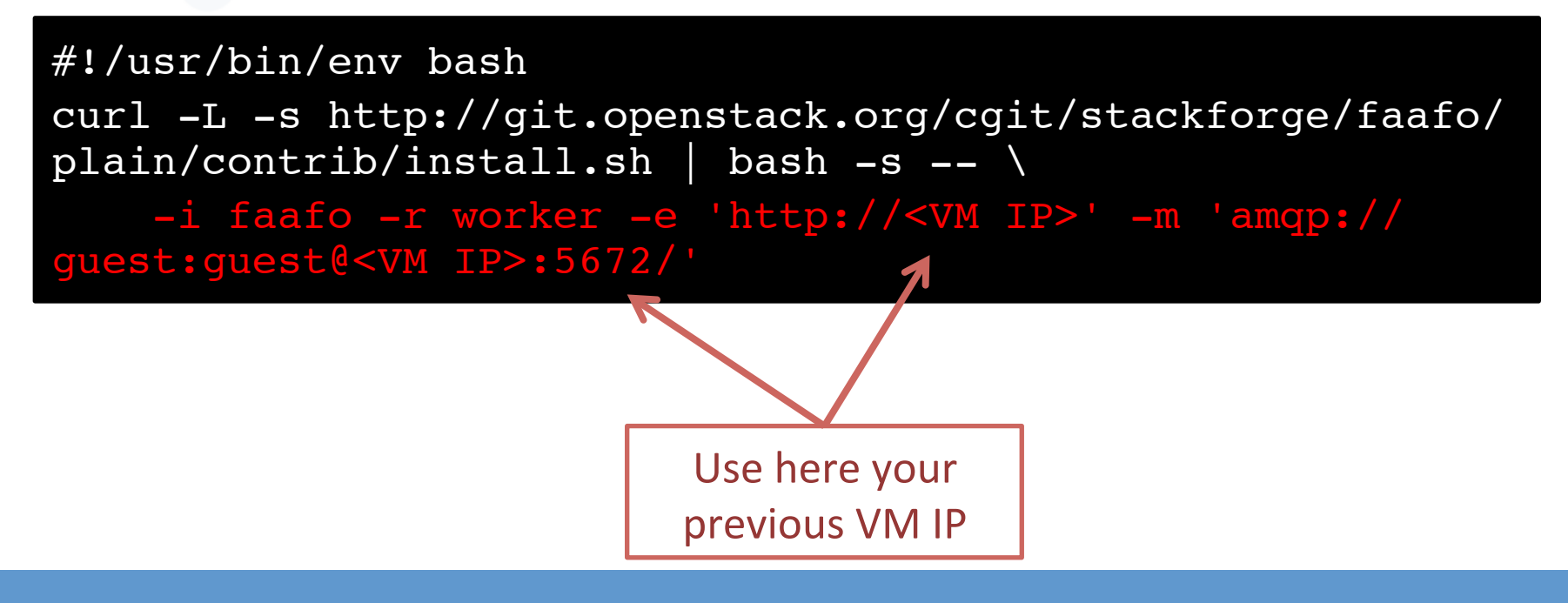

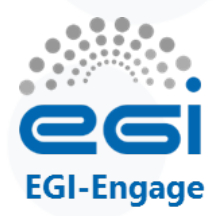

# Start Worker – On the same, or on a different cloud site

~\$ OS TPL=<OCCI ID from AppDB> Only if different cloud site is used for Master and Worker ~\$ RESOURCE TPL=<Template ID from AppDB> ~\$ occi --endpoint \$ENDPOINT \ --auth x509 --voms --user-cred \$X509 USER PROXY \ --action create --resource compute  $\setminus$ --mixin \$RESOURCE TPL --mixin \$OS\_TPL \ --attribute occi.core.title="worker\$(date +%s)" \ --context user data="file:///\$PWD/worker.sh" \ --context public key="file:///\$HOME/.ssh/id rsa.pub"

~\$ WORKER\_ID="..."

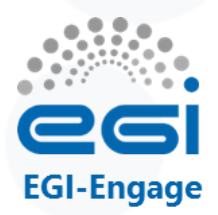

#### **Testing the worker**

#### 1. [Optional] disable the generation of fractals by the master

Edit /etc/supervisor/conf.d/faafo.conf (use sudo for opening the editor) and comment out the [program:faafo-worker] entry: # [program:faafo\_worker] # command=/usr/local/bin/faafo-worker # priority=20

Restart the supervisor: sudo service supervisor restart.

#### 2. Create some fractals at the master:

3. Check in the browser the "Generated by" of new fractals

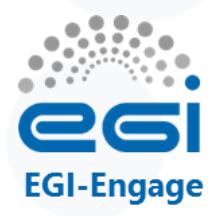

#### **Remember to delete your VMs!**

~\$ occi --endpoint \$ENDPOINT \
 --auth x509 --voms --user-cred \$X509\_USER\_PROXY \
 --action delete --resource \$MASTER\_ID
 \*\$ occi --endpoint \$ENDPOINT \
 --auth x509 --voms --user-cred \$X509\_USER\_PROXY \

--action delete --resource \$WORKER\_ID

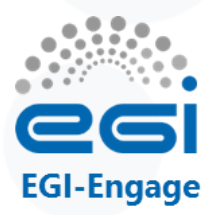

## **Preparing your own images**

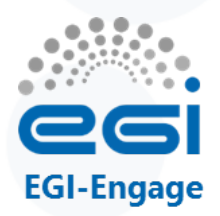

# **Custom Image vs Contextualization**

#### **Custom Images**

- Time consuming, needs virtualization software
- Static configuration
- Fast startup of VM
- Requires moving large files to sites
- Easier to debug

#### Contextualization

- Fast to use, just add user data to VM
- Configuration on creation
- Slow startup of VM
- Works on top of existing images
- Hard to debug if fails
- EGI.eu maintains core VM images in AppDB.
- These can be used as starting point in both scenarios.
- More later!

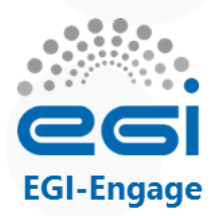

#### **Image Creation**

- Create VM with some virtualization software:
  - VirtualBox (available for most OS, easy to use)
  - KVM
  - Xen
  - VMWare
- Once VM is configured as needed, export to the proper format
  - OVF is the preferred format in the EGI Federated Cloud

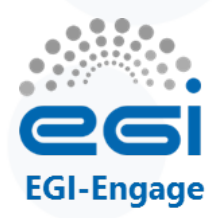

#### Image containers and disk images

- A VM is a set of disk images within a container
   Normally one disk image per VM
- Disk images: contain the actual disk for the VM
  - raw: a direct copy of the disk into a file
  - qcow2: copy-on-write format that allows fast duplication of images
  - VMDK: sparse file format created by VMWare, now open format
  - ..
- Containers: package the disks + metadata
  - raw: no container, just the disk image
  - OVF (Open Virtualization Format): open format by the Distributed Management Task Force (DMTF)

— ...

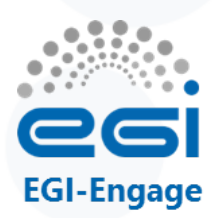

### **OVF, OVA and VMDK**

- OVF is a specification for packaging and distributing software appliances
- An OVF package consists of:
  - OVF description (XML file with .ovf extension) that contains the metadata (name, hardware requirements, etc.)
  - One or more disk images: any format can be used, but in practice every implementation uses VMDK
  - Optional auxiliary files (certificates, checksums, ...)
- An OVA (OVF archive) is a tar file of a OVF package
  - Easier for distribution than a directory with the files

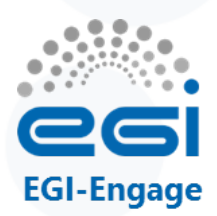

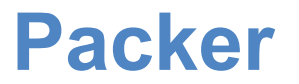

- Packer is a tool for creating machine and container images for multiple platforms from a single source configuration
  - Reproducible builds
  - Creates VM in your virtualization platform (or cloud)
  - Executes scripts on top to install/configure
  - Can apply the same scripts to different platforms (so all images are the same at the end)

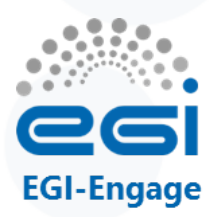

### **Packer Image Template**

- JSON file containing the description of what to build.
- Builders
  - Define how to install/start the VM for a given platform
  - Supports AWS, OpenStack, VirtualBox, qemu, VMWare,
- Provisioners
  - Define how to install and configure software into the image
  - Several types: shell scripts, uploading files, puppet, chef, ansible, …

#### **Packer builder**

```
"builders": [{
    "type": "virtualbox-iso",
    "quest os type": "Ubuntu 64",
    "disk size": 2000,
    "iso url": "http://archive.ubuntu.com/ubuntu/dists/trusty/main/installer-amd64/
current/images/netboot/mini.iso",
    "iso checksum":
"bc09966b54f91f62c3c41fc14b76f2baa4cce48595ce22e8c9f24ab21ac8d965",
    "iso checksum type": "sha256",
    "ssh username": "root",
    "ssh password": "rootpasswd",
    "ssh wait timeout": "90m",
    "shutdown command": "shutdown -h now",
    "http directory": "httpdir",
    "http port min": 8500,
    "http port max": 8550,
    "boot command": [
        "<esc>",
        " install auto=true priority=critical preseed/url=http://{{ .HTTPIP }}:
{{ .HTTPPort }}/ubuntu.cfg",
        "<enter>"
    ],
    "vm name": "Ubuntu.14.04.20150623"
  }],
```

EGI-Engage

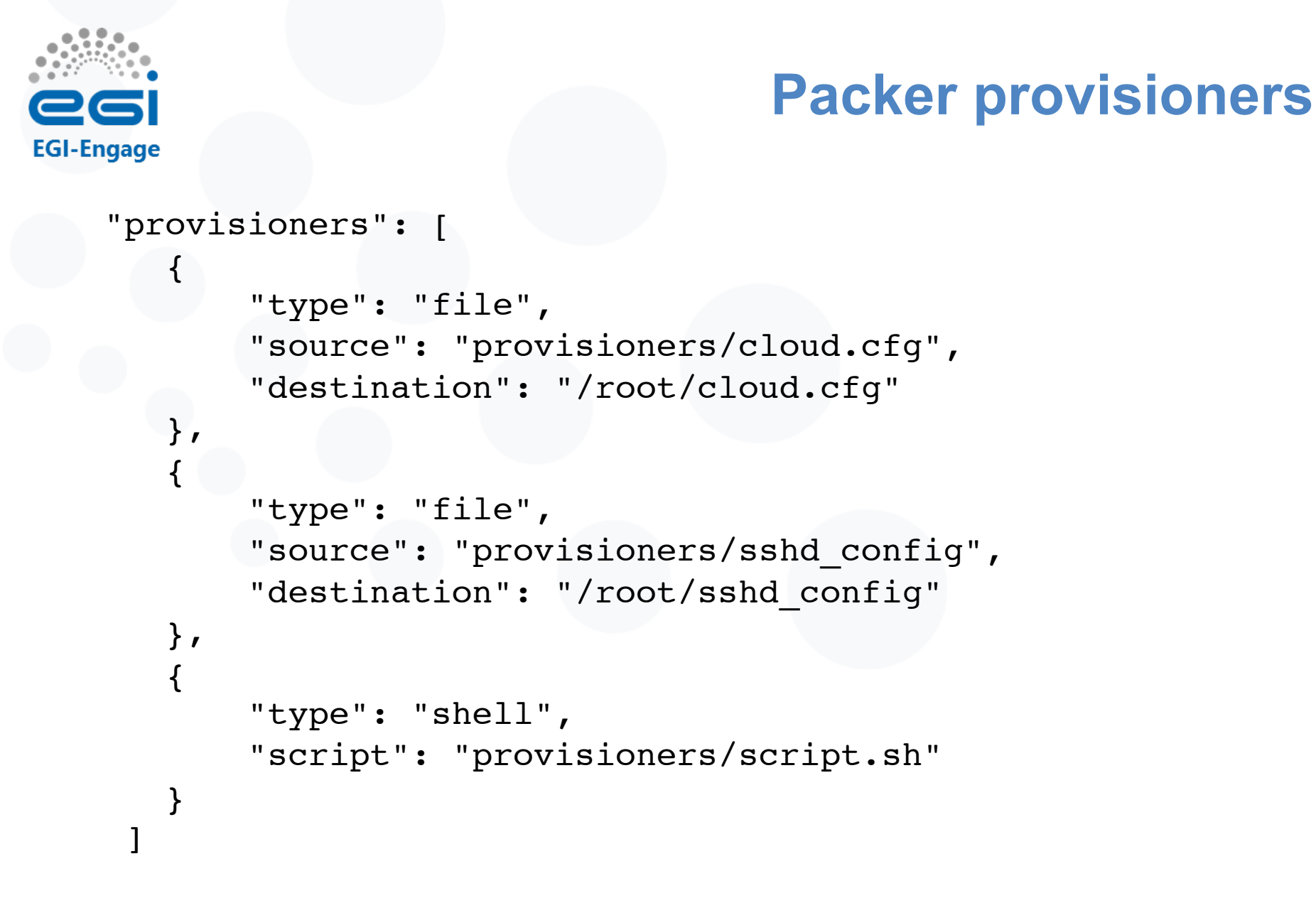

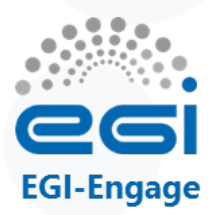

#### **Provisioner: script**

#!/usr/bin/env bash

# update already installed packages
apt-get update

```
if [ "x$(lsb_release -rs)" == "x12.04" ]; then
    apt-get --assume-yes install python-software-properties
    add-apt-repository -y ppa:iweb-openstack/cloud-init
fi
```

```
apt-get update
apt-get --assume-yes upgrade
apt-get --assume-yes install cloud-init curl
```

```
# move configuration files to their right place
mv /root/sshd_config /etc/ssh/sshd_config
mv /root/cloud.cfg /etc/cloud/cloud.cfg
```

ln -s /dev/null /etc/udev/rules.d/75-persistent-net-generator.rules

```
# remove ssh keys
rm -f /etc/ssh/ssh_host_*
```

# lock root password
passwd -l root

```
# clean bash history and cloud init logs
rm -f ~/.bash_history
rm -f /var/log/cloud-init*
```

```
# Remove virtualbox things
rm -f VBoxGuestAdditions.iso
```

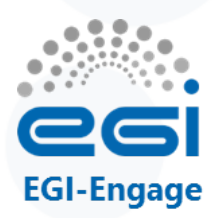

#### **EGI Endorsed VM images**

- Process to assure that a Virtual Machine Image (VMI)/ Virtual Appliance (VA) published in AppDB is well-configured, secure and up-to-date
   These have 'EGI' in their title in AppDB!
- Guide on how to create, configure, harden and publish images into AppDB
  - <u>https://wiki.egi.eu/wiki/Virtual\_Machine\_Image\_Endorsement</u>
- Currently using packer for creating the images:
  - See <u>https://github.com/EGI-FCTF/VMI-endorsement</u>

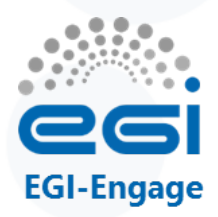

Video (~5')

- Build (video) of Ubuntu 14 for EGI endorsed image:
  - Packer installs the OS
  - Waits until it can be accessed
  - Executes the provisioners
  - Exports the Image as OVF
- Video is available at <u>https://documents.egi.eu/</u> <u>document/2553</u>

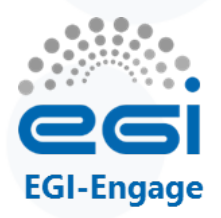

## Make your VM available via AppDB

- Package the OVF + disk into OVA
  - <u>https://github.com/EGI-FCTF/VMI-endorsement/blob/master/tools/ovf2ova.sh</u>
- Upload the image to a repository
  - <u>http://appliance-repo.egi.eu/images/</u> available for fedcloud.egi.eu VO members
- Register image in AppDB
  - Create a VA entry <u>https://wiki.appdb.egi.eu/main:faq:how\_to\_register\_a\_virtual\_appliance</u>
  - Create a new version within the VA and point to your image location <a href="https://wiki.appdb.egi.eu/main:guides:guide\_for\_managing\_virtual\_appliance\_versions\_using\_the\_portal">https://wiki.appdb.egi.eu/main:guides:guide\_for\_managing\_virtual\_appliance\_versions\_using\_the\_portal</a>
- Request VA endorsement in your VO (so VMI gets distributed to the infrastructure)
  - Endorsement requests are dealt with by designated VO members <u>https://wiki.appdb.egi.eu/main:guides:notify\_virtual\_organization\_representatives</u>

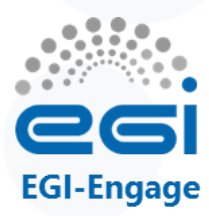

#### Next steps to become a user

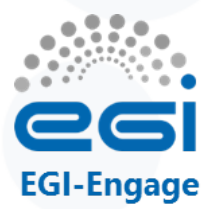

#### **Documentation**

#### EGI Federated Cloud User Support doc. entry page:

https://wiki.egi.eu/wiki/Federated\_Cloud\_user\_support

#### Federated Cloud user support

| Main                                                                                                    | Roadmap and Innovation                                | Technology                               | For Users                          | For Resour          | ource Providers Media      |       |
|----------------------------------------------------------------------------------------------------|-------------------------------------------------------|------------------------------------------|------------------------------------|---------------------|----------------------------|-------|
|                                                                                                    |                                                       |                                          |                                    |                     | Contents [hide             | ]     |
|                                                                                                    |                                                       | 1 Concept                                |                                    |                     |                            |       |
| Technical suppor                                                                                                    |                                                       | 2 Current FedCloud Users and Communities |                                    |                     |                            |       |
|                                                                                                    |                                                       | 3 How to use the FedCloud?               |                                    |                     |                            |       |
|                                                                                                    |                                                       | 3.1 Quick Start                          |                                    |                     |                            |       |
|                                                                                                    |                                                       |                                          |                                    |                     | 3.2 Advanced Usage         |       |
| Users of the EGI Federated Cloud are scientists working in many fields, who can benefit of a flexible environment for running their workloads. Also, the |                                                       |                                          |                                    | orkloads. Also, the | 3.2.1 Virtual Organisation |       |
| EGI cloud is suitable to projects aiming to provide services and platforms to the scientific community.                                                  |                                                       |                                          | 3.2.2 Customized Virtual Appliance |                     |                            |       |
|                                                                                                    |                                                       |                                          |                                    |                     | 3.3 Guides and tutorials   |       |
| Concept                                                                                                    |                                                       |                                          |                                    | [edit]              | 4 Technical background     |       |
| The EGI Federated (                                                                                                    | Cloud is a seamless grid of academic private clouds   | and virtualised resources buil           | t around open standards and f      | focusing on the     | 4.1 EGI Federated Cloud    | Sites |
| requirements of the                                                                                                    | scientific community. The result is a new type of res | search e-infrastructure based (          | on the mature federated operat     | tions services that | 4.2 Interfaces and protoco | ols   |
| make EGI a reliable                                                                                                    | resource for science. When using EGI Federated C      | loud resources, researchers a            | nd research communities can        | count on:           | 5 User support             |       |
| Total control area                                                                                                    | deployed applications                                 |                                          |                                    |                     | 5.1 Technical support      |       |
| Total control over                                                                                                    | deployed applications                                 |                                          |                                    |                     | 5.2 Helpdesk               |       |
| Elastic resource                                                                                                    | consumption based on real needs                       |                                          |                                    |                     | 5.3 Feedback and open is   | ssues |
| <ul> <li>Immediately proc</li> </ul>                                                                                                    | essed workloads – no more waiting time                |                                          |                                    |                     |                            |       |
| <ul> <li>An extended e-In</li> </ul>                                                                                                    | frastructure across resource providers in Europe      |                                          |                                    |                     |                            |       |

- · Service performance scaled with elastic resource consumption
- · Single sign-on at multiple, independent providers

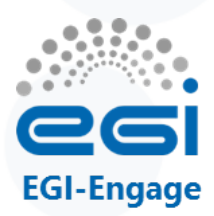

#### Your steplist:

- Obtain certificate from your national CA: <u>http://www.igtf.net</u>
- 2. Register at the VO
  - fedcloud.egi.eu is a good starting point
  - Other VOs: <u>http://operations-portal.egi.eu/vo/</u> <u>search</u>
- 3. VO manager authorizes You
  - Membership DB updated
  - Identity replicated to resource within 1 day
- 4. Interact with the resorurces
  - rOCCI
  - High-level tool

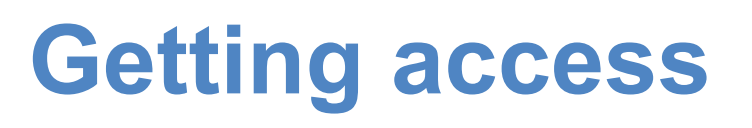

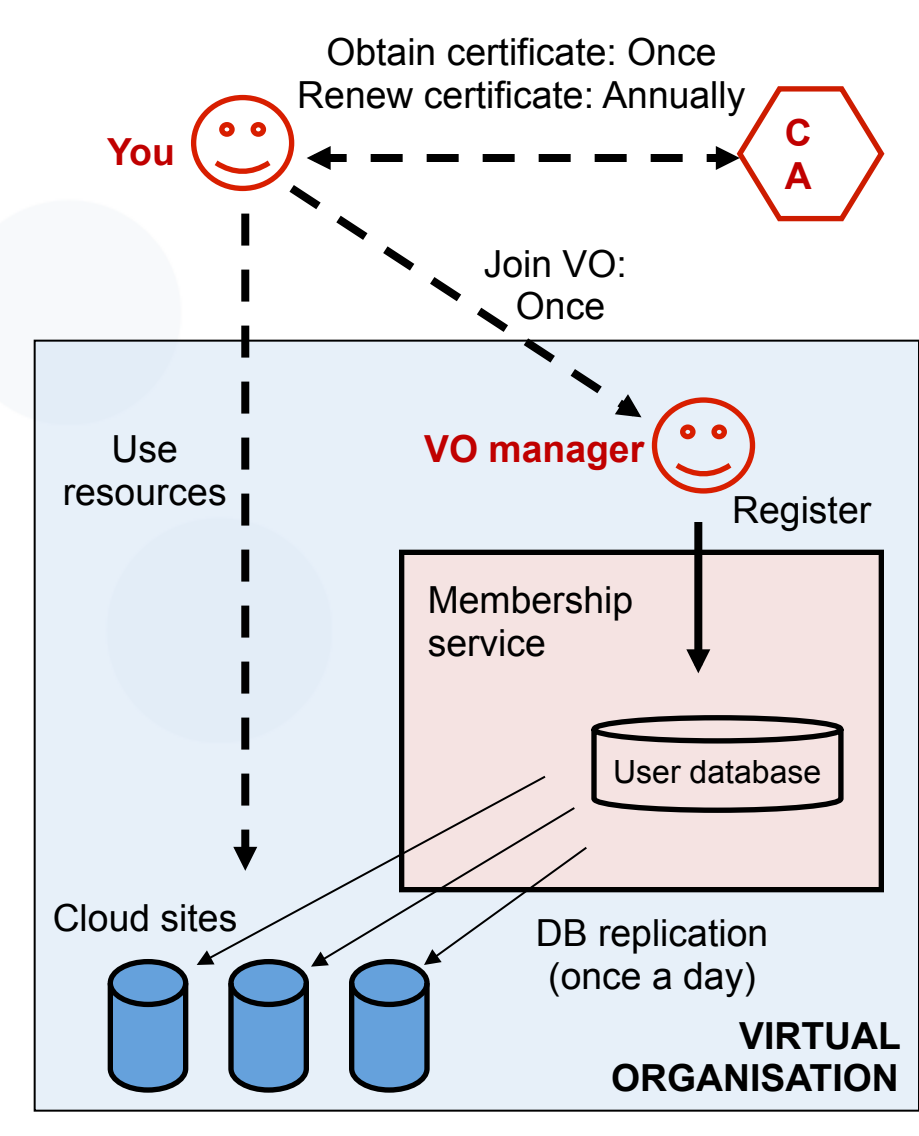

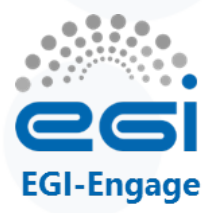

### **Support for the Federated Cloud**

**Dedicated technical consultancy** for each community (Request at <u>support@egi.eu</u>)

| F2F/Web<br>Meetings                   | <ul><li>Identify suitable setup</li><li>Allocate technical experts</li><li>Define milestones</li></ul>     | Doc                             | <ul><li>Step by step guides</li><li>Tutorials</li><li>Examples</li></ul>                    |  |  |
|---------------------------------------|----------------------------------------------------------------------------------------------------|---------------------------------|---------------------------------------------------------------------------------------------|--|--|
|                                       |                                                                                                    |                                 |                                                                                             |  |  |
| Continuous<br>tracking and<br>support | <ul><li>Technical integration</li><li>Periodic meetings</li></ul>                                          | EGI VM<br>Images                | <ul> <li>Main OS versions</li> <li>Secure, up-to-date</li> <li>Contextualisation</li> </ul> |  |  |
|                                       |                                                                                                    |                                 |                                                                                             |  |  |
| Fedcloud.eg<br>i.eu VO                | <ul> <li>Resources for prototyping</li> <li>Enabled on all sites</li> <li>Usable for 2x6 months</li> </ul> | Migration<br>into<br>production | <ul> <li>Identifying committed resource providers</li> <li>Support for VO setup</li> </ul>  |  |  |

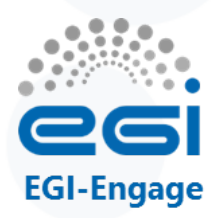

## Support through the NGIs

#### http://www.egi.eu/about/ngis/

#### EGI's federated support model

- National support teams (NGIs)
- Topic/discipline-specific support teams (see next slide)
- EGI.eu UCST primarily coordination & support for supporters (support@egi.eu)

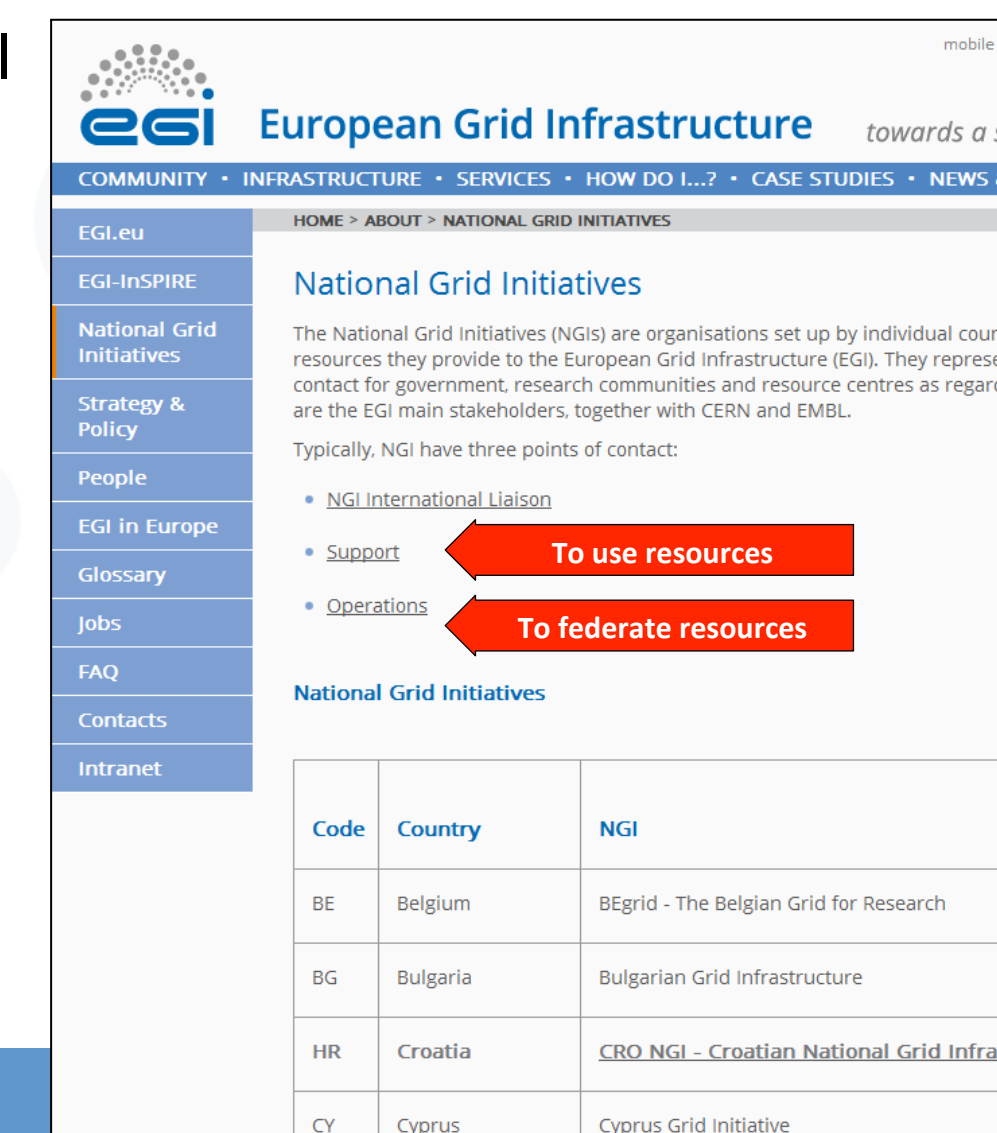

Cyprus

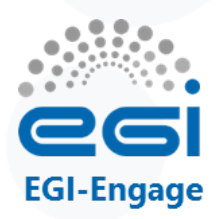

#### Keep in mind!

- You have **root** access to your virtual machines
- Your virtual machines are often visible from the Internet
- It is up to you to keep your virtual machines updated and secure
- **DO NOT USE** password-based authentication for remote access
- You should terminate your virtual machine as soon as it is not needed anymore

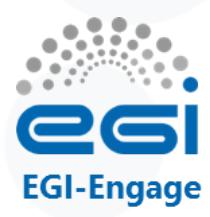

## **EGI** plans

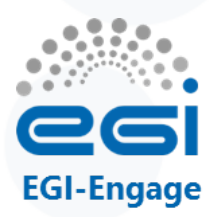

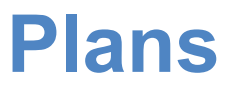

- In the laaS layer you saw today:
  - New abstractions in the rOCCI client (2016 Q1)
  - VA instantiation interface in AppDB (2016-17)
  - Create VM snapshots, resize VMs on sites (OCCI extension to v1.2)
- In the PaaS layer:
  - Tutorials and SLAs for high-level services
  - Complete the integration and guides of emerging tools, e.g. OCCO
  - Extend 'proxy factory concept' from tutorials to production users
- In the SaaS layer
  - Community specific service developments:
    - BBMRI, ELIXIR, DARIAH, MoBrain, EISCAT\_3D, LifeWatch, EPOS, Disaster Mitigation
    - HumanBrainProject, Marine and Fisheries, etc.
  - Operation of community SaaS based on SLAs
- Collaborations with cloud federations
  - Canfar, FogBow, HARNESS, Nectar, CERN, JetStream, etc.
  - Technology exchange; Interoperability; User support and training
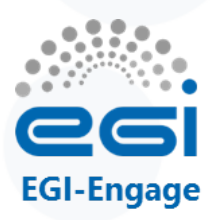

## **Next EGI Community Event**

- EGI Community Forum
- Bari, Italy
- 2015, Nov 10-13.
- http://cf2015.egi.eu/
- Types of contributions
  - Presentations, tutorials, workshops, demos, posters
- Main topics:
  - Community Engagement and Innovation
  - Virtual Research Environments
  - Data and Computing
  - Identity provisioning, Authentication, Authorization and Accounting
  - Open Science Commons

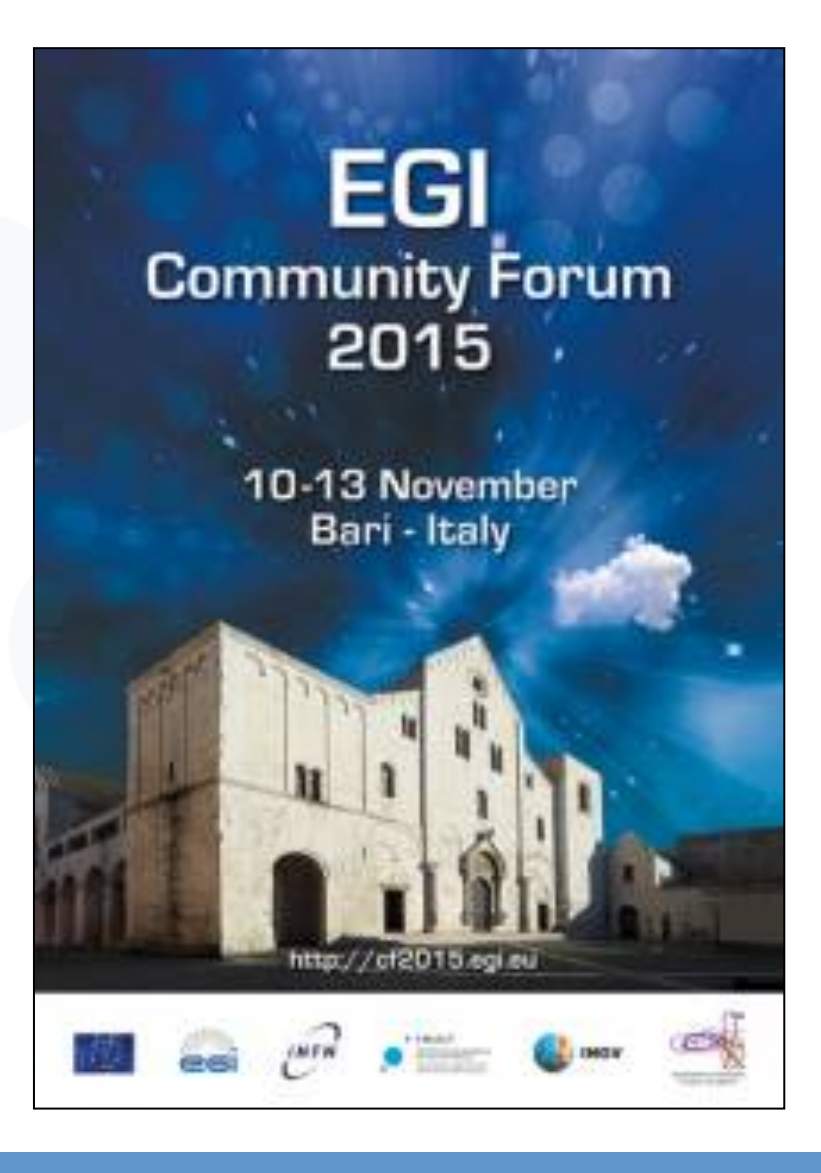

## Thank you for your attention.

## **Questions?**

## PLEASE RETURN THE FEEDBACK FORMS!

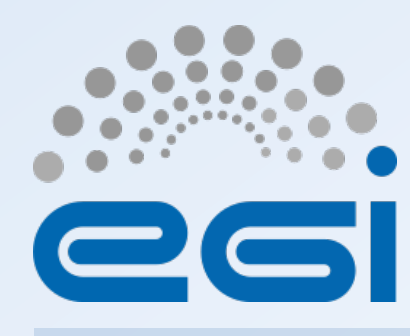

www.egi.eu

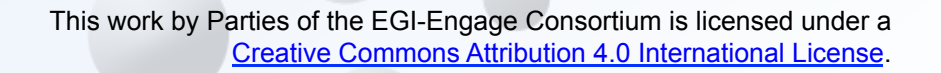

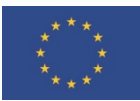